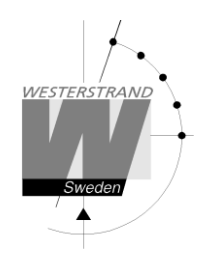

# User Manual Marine Master Clock

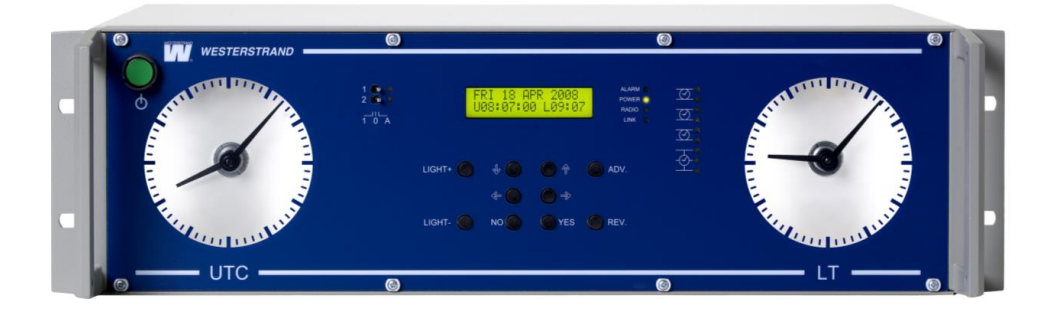

## WESTERSTRAND URFABRIK AB

P.O. Box 133 Te SE-545 23 TÖREBODA Fa

Tel. +46 506 48000 Fax. +46 506 48051

Internet:: http://www.westerstrand.se E-mail: <u>info@westerstrand.se</u>

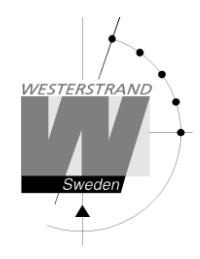

### **Copyright Notice**

Copyright © 2012 Westerstrand Urfabrik AB All rights reserved. Reproduction without permission is prohibited.

### Trademarks

Westerstrand Urfabrik AB is a registered trademark. All other trademarks or registered marks in this manual belong to their respective manufacturers.

#### Disclaimer

Information in this document is subject to change without any notice and does not represent a commitment on part of Westerstrand Urfabrik AB.

Westerstrand Urfabrik AB provides this document "as is," without any warranty of any kind, expressed or implied, including, but not limited to, its particular purpose. Westerstrand Urfabrik AB reserves the right to make improvements and/or changes to this manual, or to the products and/or the programs described in this manual, at any time.

Information provided in this manual is intended to be accurate and reliable. However, Westerstrand Urfabrik AB assumes no responsibility for its use, or for any infringements on the rights of third parties that may result from its use.

This product might include unintentional technical or typographical errors. Changes are periodically made to the information herein to correct such errors, and these changes are incorporated into new editions of the publication.

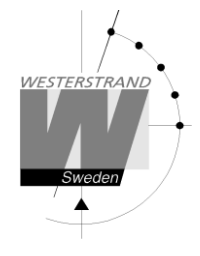

#### **Important Safeguards**

#### Read all these instructions and save them for later use

- Do not place this product on an unstable cart, stand or table. The product may fall, causing serious damage to the product and/or person.
- Slots and openings in the cabinet and the back are provided for ventilation to ensure reliable operation of the product and to protect it from overheating, these openings must not be blocked or covered. This product should never be placed near or over a heat source. This product should not be placed in a built-in installation unless proper ventilation is provided.
- Never push objects of any kind into this product through cabinet slots as they may touch dangerous voltage points or short out parts that could result in a risk of fire or electric shock.
- Installation must only be done by appropriately skilled personnel.
- Except as explained elsewhere in the operating manual, do not attempt to service this product yourself. Removing covers may expose you to dangerous voltage points or other risks. Refer all servicing in those compartments to a service technician.
- This product is to be connected to mains as a permanent installation and shall be connected by a readily accessible safety switch, mains and/or 24V DC.
- Installation and maintenance of this equipment should only be carried out by qualified personnel.

**CAUTION**: this equipment must be serviced by an approved technician. The guarantee shall be cancelled if any modifications are made to this product.

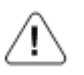

General warning (refer to accompanying documents)

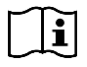

Consult instruction for use

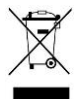

This symbol means that according to local laws and regulations your product shall be disposed of separately from household waste. When this product reaches its end of life, take it to a recycling center designated by local authorities.

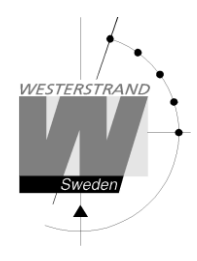

## List of contents

| TECHNICAL SPECIFICATIONS                                                         | 6        |
|----------------------------------------------------------------------------------|----------|
| GENERAL                                                                          |          |
| SLAVE CLOCK OUTPUT                                                               |          |
| RELAY OUTPUT                                                                     |          |
| ALARMOUTPUT                                                                      |          |
| SERIAL PORTS                                                                     | 7        |
| Serial output                                                                    | 7        |
| Serial input                                                                     |          |
| GENERAL DESCRIPTION                                                              | 8        |
| FRONT PANEL DESCRIPTION                                                          | 8        |
| Keyboard                                                                         | 9        |
| RELAY OUTPUT CONTROL SWITCHES                                                    | 9        |
| STATUS MONITORING LED'S                                                          | 9        |
| OUTPUT LINE MONITORING LED:S                                                     | 9        |
|                                                                                  | 10       |
|                                                                                  |          |
| CONNECTION DIAGRAM                                                               | 11       |
| PROGRAMMING                                                                      | 11       |
| GENERAL                                                                          |          |
| RUNNING MODE                                                                     | 12       |
| START UP PROCEDURE                                                               | 13       |
| 1. Start up questions (this page)                                                |          |
| 2 Output configuration / Setup (page 14)                                         | 13       |
| 3 Enter time of Slave Clocks (nave 16)                                           | 13       |
| OUTPUT CONFIGURATION / SETUP                                                     | 14       |
| SET LITC WHEN IN OPERATION                                                       | 15       |
| SET L OCAL TIME WHEN IN OPERATION                                                | 15       |
| SLAVE CLOCK                                                                      | 16       |
| TIME ZONE ADJUSTMENT                                                             | 17       |
| ALARMS                                                                           | 18       |
| Example 1 display alarms                                                         | 18       |
| Example 1 erase alarms                                                           | 19       |
| Alarm list                                                                       | 20       |
| WEEK PROGRAM & DATE PROGRAM                                                      |          |
| Concept description                                                              | 21       |
| Week Program example 1 (New program)                                             | 23       |
| Week Program, example 2 (Change program)                                         | 23       |
| Week Program, example 3 (Frase program)                                          | 25       |
| Week Program, example 5 (Brase program)                                          | 26       |
| Week Program example 5 (Block program)                                           | 20<br>27 |
| Week Program, example 5 (Block program)<br>Week Program example 6 (Mask program) | 28       |
| Date Program example (New program)                                               | 20       |
| DISPLAY PROGRAM                                                                  | 30       |
| TEMPORARY PROGRAM, EXAMPLE                                                       |          |
| $G_{ROUP} => PFRIOD$                                                             | 32       |
| SPECFUNCTIONS                                                                    | 33       |
|                                                                                  |          |

| P.O. Box 133       | Tel. +46 506 48000 |
|--------------------|--------------------|
| SE-545 23 TÖREBODA | Fax. +46 506 48051 |

| Internet:: | http://www.westerstrand.se |
|------------|----------------------------|
| E-mail:    | info@westerstrand.se       |

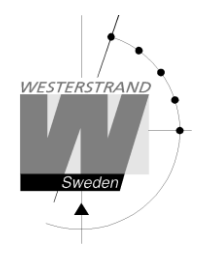

| 53 |
|----|
| 54 |
|    |
|    |
| 55 |
| -  |

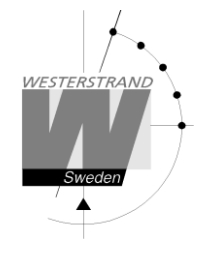

# **Technical specifications**

# General

| Crystal Frequency:   | 4,915200 MHz.                                                  |
|----------------------|----------------------------------------------------------------|
| Accuracy:            | $0,1 \text{ sec.}/24 \text{ hours (at } +20^{\circ}\text{C}).$ |
| Microprocessor:      | HD6412394.                                                     |
| Connection voltage:  | 100 - 240V 50/60 Hz and. 24 V DC -5% +20 %.                    |
| Max ripple (24V DC): | 0,7V RMS.                                                      |
| Power consumption:   | 65 W (max)                                                     |
| Ambient temperature: | Between $0^{\circ}$ C and +50°C.                               |
| Relative humidity:   | Max. 85% non-condensing.                                       |
| IP rating:           | IP20                                                           |
| Weight:              | 5.6 kg.                                                        |
| CE-Approval, EMC:    | Emission acc. to EN61000-6-3, Immunity acc. to. EN61000-6-2.   |
|                      |                                                                |

# **Slave Clock output**

| <i>Output 1, 2 and 3:</i> |                                                                                     |
|---------------------------|-------------------------------------------------------------------------------------|
| Impulse system:           | 1/1 minute, 1/2 minute, second, Time Code (TC)                                      |
| Type of time:             | LT, UTC                                                                             |
| Impulse length:           | Minute 0.1-9.9 sec. Second 0.1-1 sec.                                               |
| Output 4:                 |                                                                                     |
| Impulse system:           | 2-wire: 1/1 minute, 1/2 minute, second, Time Code (TC).                             |
|                           | 3-wire for Forward/Reverse movement: 1/1-minute alt. 1/2-minut.                     |
| Type of time:             | LT, UTC                                                                             |
| Impulse duration:         | Minute 0.1-9.9 sec. Second 0.1-1 sec.                                               |
| Impulse voltage:          | 24VDC                                                                               |
| Maximum load / output:    | 2A (The output is equipped with short circuit protection that resets automatically) |
| Total load all outputs:   | 2.5Å                                                                                |
|                           |                                                                                     |

# **Relay output**

Relay outputs:2 closing potential-free contacts.Max. load/relay output:24 VDC/AC 2A.Program memory:100 years (EEPROM)Number of control functions: 800.

# Alarm output

Number of outputs:2 Changeover potential-free contacts.Max. load/relay output:24VDC/AC 2A.Type of alarmsOutput no. 1 (general alarm):Output no. 2 (power alarm):Overload / short circuit, synchronisation alarmPower failure alarm

## WESTERSTRAND URFABRIK AB

P.O. Box 133 Tel. +4 SE-545 23 TÖREBODA Fax. +4

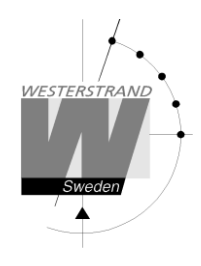

# Serial ports

The Master Clock is equipped with two serial ports, one RS232 and one RS422/485. Both ports can be used either as input or output for serial time messages. If programmed as output the port can be used to send out time to external equipment such as computers etc. If programmed as input the port can be used to synchronise the master clock with an external time source provided with RS232 or RS485 output. The purpose of this is to achieve higher accuracy.

Protocol, data format and baud rate are selectable for respective serial port.

| Serial output              |                                                                                                    |
|----------------------------|----------------------------------------------------------------------------------------------------|
| Baud rate (selectable):    | 300, 600, 1200, 2400, 4800, 9600, 19200 baud.                                                                                            |
| Data format (selectable)   | 7N1, 7N2, 7O1, 7O2, 7E1, 7E2, 8N1, 8N2, 8O1, 8O2, 8E1, 8E2                                                                               |
| No. of data bits:          | 7 or 8.                                                                                                    |
| Type of parity:            | None, odd or even.                                                                                                    |
| No. of stop bits:          | 1 or 2.                                                                                                    |
| Selectable data format:    |                                                                                                    |
| Available protocols        | <ul> <li>ZDA Time string, NMEA 0183</li> <li>Westerstrand protocol no. 2, 3, 5, 7 etc.<br/>(Automatic time message protocols)</li> </ul> |
| Type of time (selectable): | UTC, LT                                                                                                    |
| Serial input               |                                                                                                    |
| Baud rate:                 | 4800 baud.                                                                                                    |
| Data format:               | 8N1                                                                                                    |
| Type of protocol:          | ZDA Time string, NMEA 0183                                                                                                    |

# **General description**

Westerstrand Marine Master Clock is the ideal solution for distribution of both Local and UTC time on board ships.

The Master Clock is equipped with several outputs and inputs for control of Slave Clocks as well as distribution of time to computers and other equipment needing correct time. The four Slave Clock outputs can be individually programmed for different types of clocks. External radio receivers / time synchronisation sources can be connected when higher accuracy is needed.

For control and regulation of various energy consumers such as electrical striking plates, buzzers for pause signalling etc, the master Clock has a built in yearly programmer with two relay outputs.

The Master Clock is equipped with 10 buttons and a  $2 \times 16$  character LCD. To facilitate the change of time zone two of the buttons are dedicated for this purpose. A light dimmer makes it possible to adjust the background illumination to the surrounding light level.

The front mounted power switch is an all pole switch and controls both AC and DC power.

Position IN = Power ON.

|           |         |       |      | $\frown$ |
|-----------|---------|-------|------|----------|
| Position  | OUT = 1 | Power | OFF  | (        |
| 1 Oblight | 001 - 1 | 0.001 | 011. |          |

# Front panel description

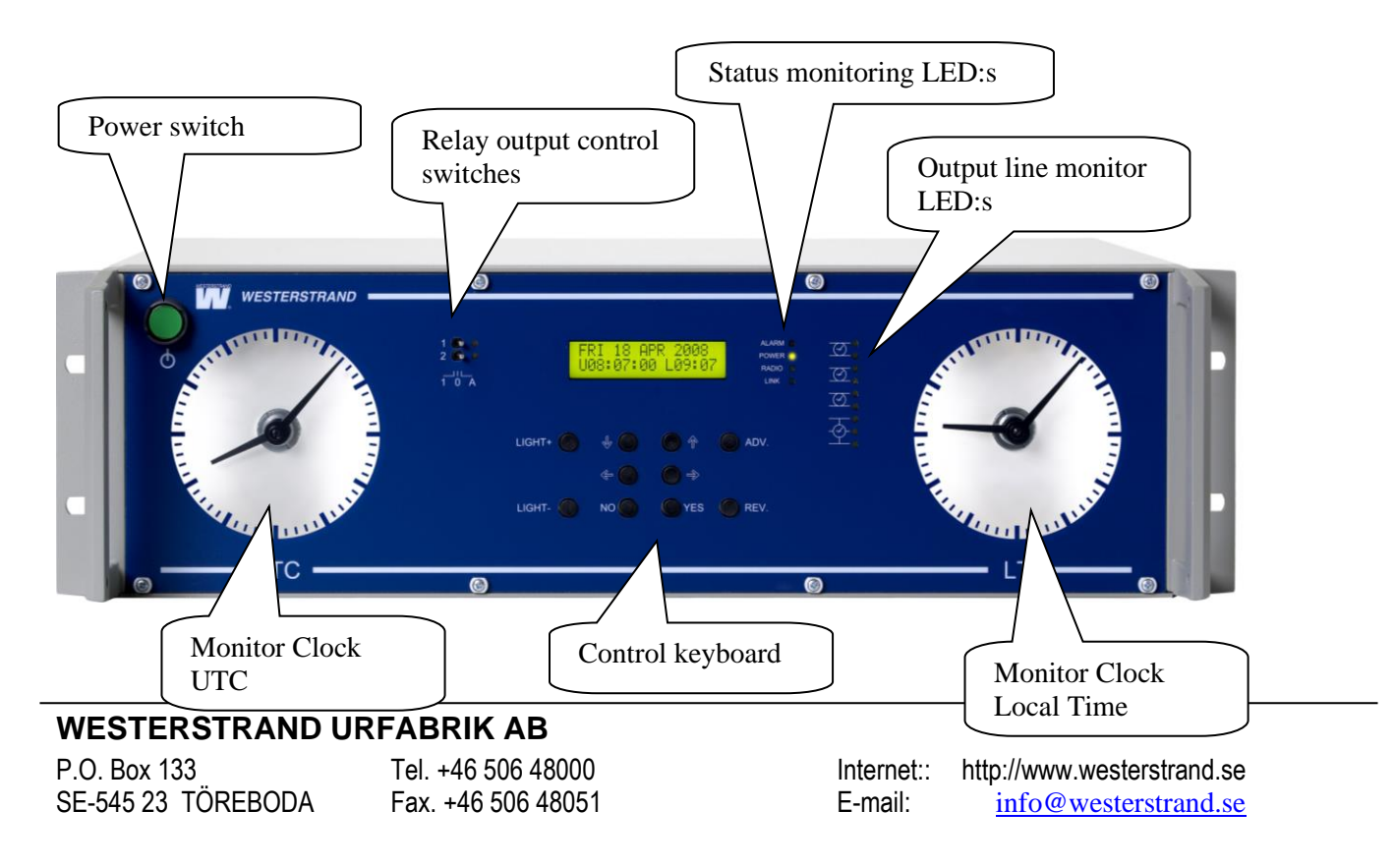

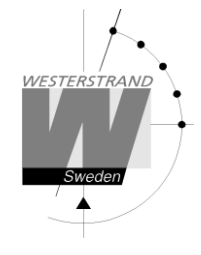

## Keyboard

| LIGHT+<br>LIGHT-<br>↑↓ | Increase LED backlight level<br>Decrease LED backlight level<br>Select function / Change and scroll |
|------------------------|----------------------------------------------------------------------------------------------------|
| ←                      | Move left / Cancel / Leave programming mode                                                         |
| $\rightarrow$          | Move right                                                                                          |
| NO                     | Decline                                                                                             |
| YES                    | Accept / Enter programming mode                                                                     |
| ADV.                   | Advance Local Time                                                                                  |
| REV.                   | Reverse Local Time                                                                                  |

# **Relay output control switches**

| 1 | Always ON                                        |
|---|--------------------------------------------------|
| 0 | Always OFF                                       |
| Α | Automatic position, ON/OFF according to program. |

## Status monitoring LED:s

| Alarm | An alarm has occurred, for instance short circuit on one of the output lines. |
|-------|-------------------------------------------------------------------------------|
| Power | Power is ON.                                                                  |
| Radio | Indicating signal coming from an external radio receiver.                     |
| Link  | Indicating Ethernet LAN connection. (option)                                  |

# **Output line monitoring LED:s**

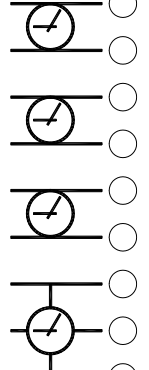

Output line no. 1

Output line no. 2

Output line no. 3

Output line no. 4

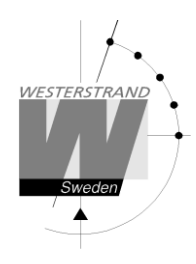

# Installation

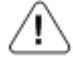

Installation and maintenance of this equipment should only be carried out by qualified personnel.

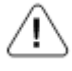

This product is to be connected to mains as a permanent installation and shall be connected by a readily accessible safety switch. Make sure the mains is securely installed.

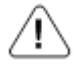

This product must be connected to protective earth (PE).

The Marine Master Clock is intended for stand or cabinet mounting. For connections, see diagram on next page.

- 1. Mount the Master Clock.
- 2. Before connecting the slave clock lines, check the wires for short circuit, faulty connections etc.
- 3. Connect the slave clock lines.
- 4. Connect the signal and alarm relays (if used).
- 5. Connect, if included, other accessories/options such as radio synchronisation, RS232 etc.
- 6. Connect the supply voltage and press the power switch.
- 7. Proceed to "Start up procedure" page 13.

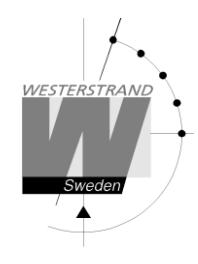

# **Connection diagram**

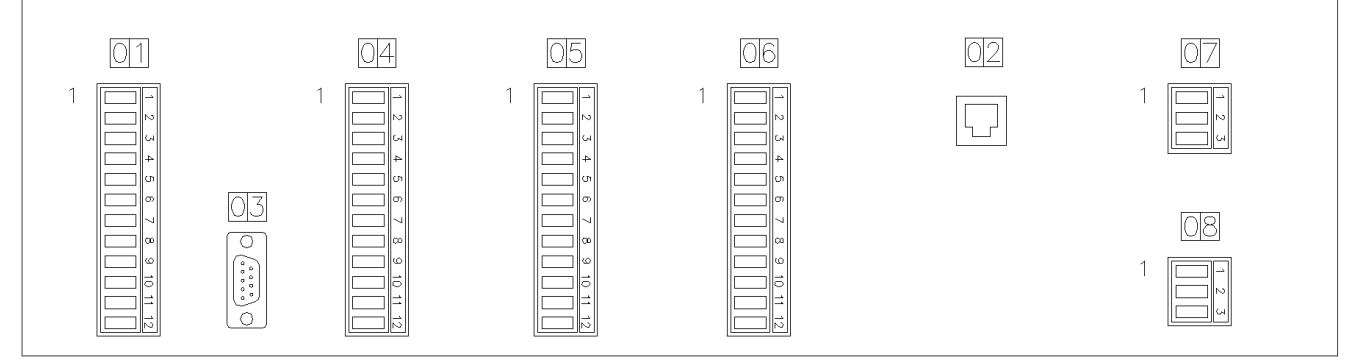

| The   | impulse | output vo | ltage is | 24V I  | DC and | max c | current i | s 2A. |
|-------|---------|-----------|----------|--------|--------|-------|-----------|-------|
| 1 IIC | mpuise  | output vo | mage 15  | 27 V I |        | man c | Junion    |       |

| 01      |             | 04             |         |            | 05 (2-WIRE)    |         | 05 (3-WIRE)   |         |              |
|---------|-------------|----------------|---------|------------|----------------|---------|---------------|---------|--------------|
| PIN NO. | SIGNAL      | REMARK         | PIN NO. | SIGNAL     | REMARK         | IMPL    | ILSE OUTP. 4  | IMPL    | JLSE OUTP. 4 |
| 1       | CHASSIS GND |                | 1       | IMPULSE 1A |                | PIN NO. | SIGNAL        | PIN NO. | SIGNAL       |
| 2       | -Rx RS485   | NMEA INPUT     | 2       | IMPULSE 1B |                | 1       | IMPULSE 4A    | 1       | LT FORWARD   |
| 3       | +Rx RS485   |                | 3       | IMPULSE 1A | NO. 1          | 2       | IMPULSE 4B    | 2       | LT COMMON    |
| -       | CHASSIS GND |                | -       |            | -              | 3       | NO CONNECTION | З       | LT REVERSE   |
|         |             |                | -       |            |                | 4       | IMPULSE 4A    | 4       | LT FORWARD   |
| 2       | -1X R5405   | KS405 UUTPUT   | 5       | IMPULSE ZA | -              | 5       | IMPULSE 4B    | 5       | LT COMMON    |
| 6       | +1x RS485   |                | 6       | IMPULSE 2B | IMPULSE OUTPUT | 6       | NO CONNECTION | 6       | LT REVERSE   |
| 7       | NC          | NO CONNECTION  | 7       | IMPULSE 2A | NU. Z          | 7       | IMPULSE 4A    | 7       | LT FORWARD   |
| 8       | GND         |                | 8       | IMPULSE 2B |                | 8       | IMPULSE 4B    | 8       | LT COMMON    |
| 9       | +           | GPS RECEIVER   | 9       | IMPULSE 3A |                | g       |               | 9       | LT REVERSE   |
| 10      | DCF         |                | 10      | IMPULSE 3B | IMPULSE OUTPUT | 10      | IMPLIESE 44   | 10      | LT FORWARD   |
| 11      | +24         |                | 11      | IMPULSE 3A | NO. 3          | 11      | IMPLIESE / B  | 11      | LT COMMON    |
| 12      | 0V          | MAX. LOAD 0.2A | 12      | IMPULSE 3B |                | 12      | NO CONNECTION | 12      | LT REVERSE   |

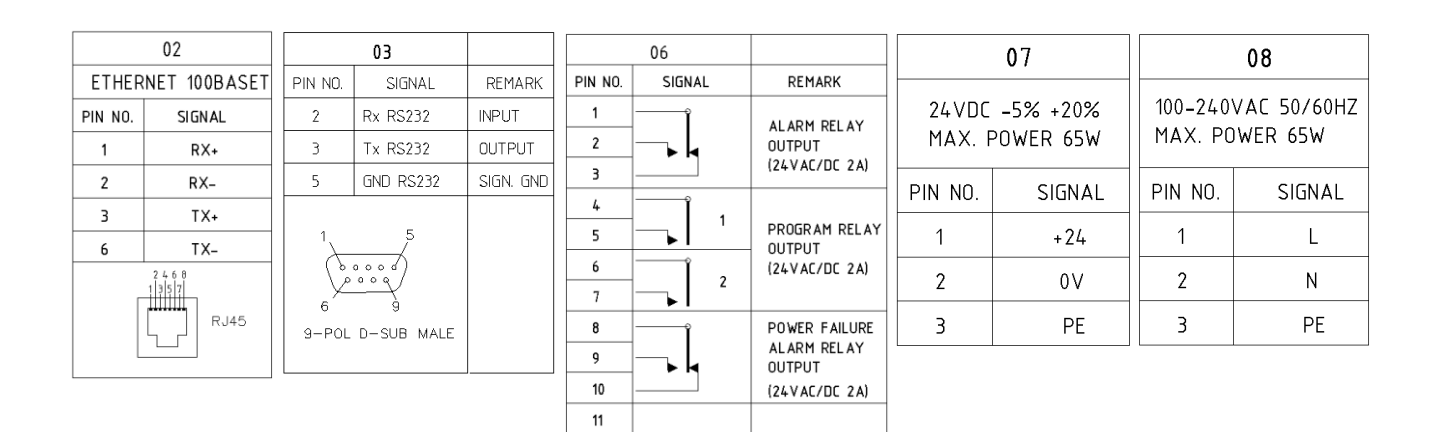

### WESTERSTRAND URFABRIK AB

P.O. Box 133 SE-545 23 TÖREBODA Tel. +46 506 48000 Fax. +46 506 48051

12

Internet:: http://www.westerstrand.se E-mail: <u>info@westerstrand.se</u>

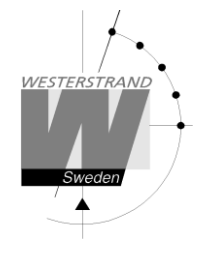

# Programming

# General

Using 6 buttons and a 2-row 16-character display carries out all programming. Programming is self-instructive and to simplify the dialogue Yes/No questions are used.

# **Running mode**

When the Time Base module is in operation it shows date and time in the display. This is called *running mode* in this documentation.

| MON 28 M  | IAR 2022 |
|-----------|----------|
| U10:11:35 | L12:11   |

| ↑↓                          |
|-----------------------------|
| YES                         |
| $\leftarrow \! \rightarrow$ |
| ↑↓                          |
| YES                         |
| ←                           |
|                             |
|                             |

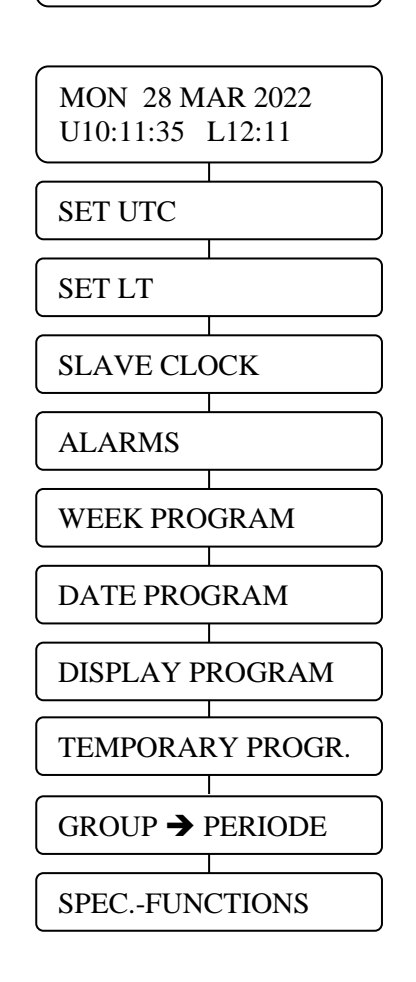

## WESTERSTRAND URFABRIK AB

P.O. Box 133 Tel SE-545 23 TÖREBODA Fax

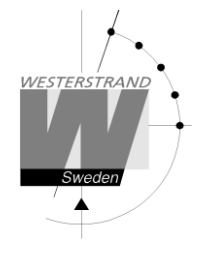

# Start up procedure

- 1. Start up questions (this page)
- 2. Output configuration / Setup (page 14)
- 3. Enter time of Slave Clocks (page 16)

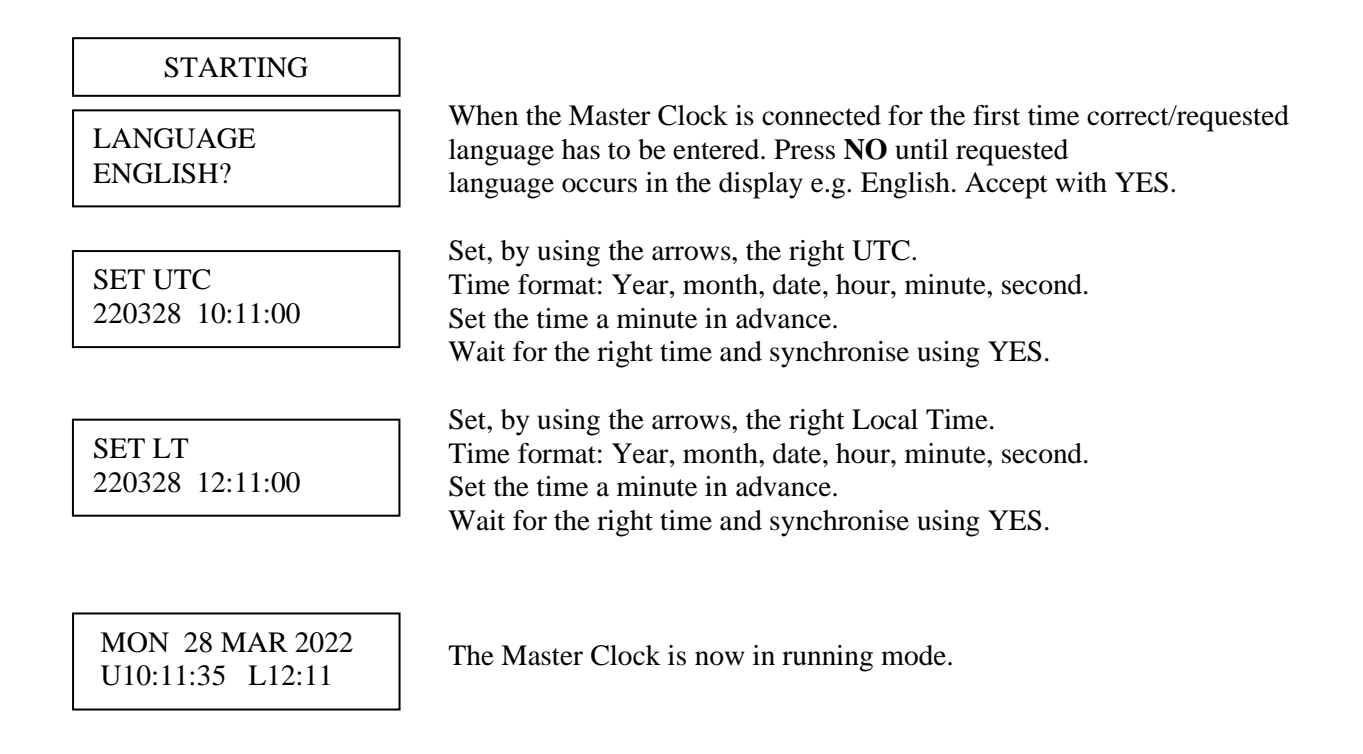

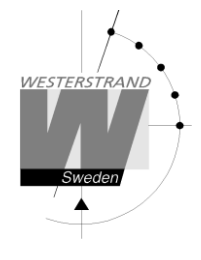

# **Output configuration / Setup**

Each output can be individually configured regarding different parameters. The setup is done from the special function *Setup*. If the default setup is used no configuration is needed.

Default setup:

| Slave Clock output no. 1             | Impulse system:<br>Type of time: UTC<br>Impulse length:        | 1/1 minute<br>2 sec.                                                     |
|--------------------------------------|----------------------------------------------------------------|--------------------------------------------------------------------------|
| Slave Clock output no. 2             | Impulse system:<br>Type of time:<br>Impulse length:            |                                                                          |
| Slave Clock output no. 3             | Impulse system:<br>Type of time:<br>Impulse length:            |                                                                          |
| Slave Clock output no. 4             | Impulse system:<br>Type of time: Local Time<br>Impulse length: | <ul><li>3-wire for Forward/Reverse, 1/1-minute.</li><li>2 sec.</li></ul> |
| Synchronisation source<br>NMEA RS485 | (NMEA 0183ZDA                                                  | Time string)                                                             |

RS232 output NMSE

RS485 output NMSE

(NMEA 0183ZDA Time string)

(NMEA 0183ZDA Time string)

### WESTERSTRAND URFABRIK AB

P.O. Box 133 Tel. +46 506 48000 SE-545 23 TÖREBODA Fax. +46 506 48051

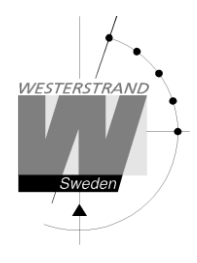

# Set UTC when in operation

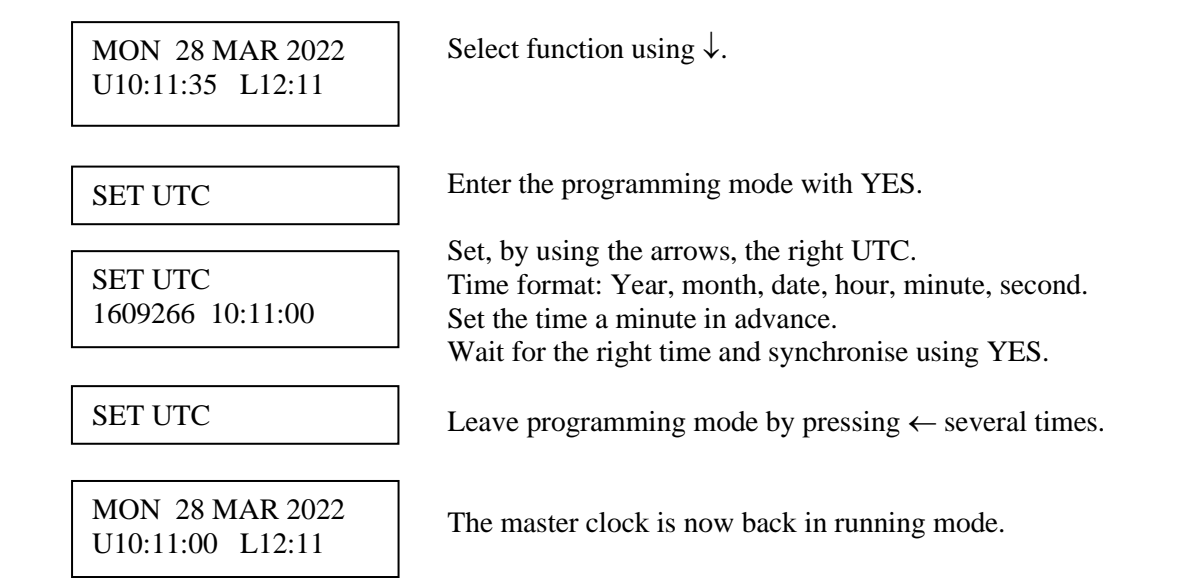

# Set Local Time when in operation

Remark: To do normal Time Zone adjustments use the buttons, ADV and REV.

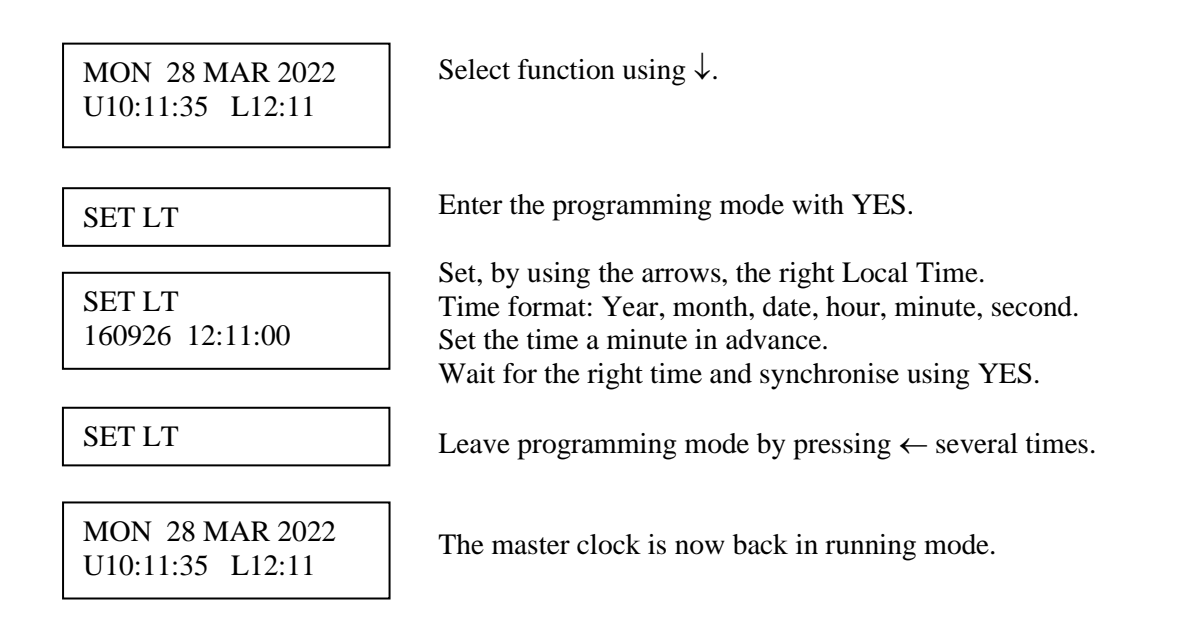

### WESTERSTRAND URFABRIK AB

P.O. Box 133 SE-545 23 TÖREBODA

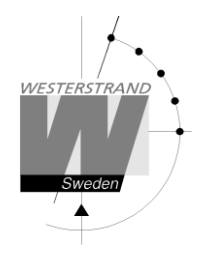

# **Slave Clock**

| MON 28 MAR 2022<br>U10:11:35 L12:11                                | Select function using $\downarrow$ .                                                                                                    |
|--------------------------------------------------------------------|----------------------------------------------------------------------------------------------------|
| SLAVE CLOCK                                                        | Enter the programming mode with YES.                                                                                                    |
| IMPULSE OUTPUT 1                                                   | Select output using $\uparrow\downarrow$ . Accept with YES.                                                                                                    |
| IMPULSE OUTPUT 1<br>= <b>09</b> :07 OFF                            | IMPULSE OUTPUT 1 = $09.07$ ? (Example)<br>If the slave clocks connected to impulse output 1 shows 09:07 answer YES, if not, set the time shown by the slave clocks. |
| IMPULSE OUTPUT 1= 09:07 <b>OFF</b>                                 | Turn ON impulse output 1 by using $\uparrow\downarrow$ .                                                                                                    |
| $\begin{bmatrix} IMPULSE & OUTPUT 1 \\ = 09:07 & ON \end{bmatrix}$ | Accept with YES                                                                                                    |
| SLAVE CLOCK                                                        | Leave programming mode by pressing 4 several times                                                                                                    |
|                                                                    | Leave programming mode by pressing v several times.                                                                                                    |
| MON 28 MAR 2022<br>U10:11:35 L12:11                                | The master clock is now back in running mode.                                                                                                    |
|                                                                    |                                                                                                    |

- NOTE! If a slave clock runs out by a minute, its cabling must be pole changed and the slave clock to be corrected manually.
- NOTE! If the time of the slave clocks is ahead of correct/present time the Master Clock will wait until correct time corresponds with the slave clocks.

| P.O. Box 133       | Tel. +46 506 48000 |
|--------------------|--------------------|
| SE-545 23 TÖREBODA | Fax. +46 506 48051 |

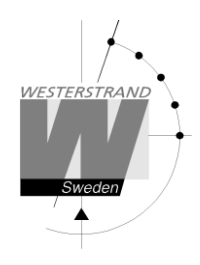

# Time zone adjustment

To change Local Time zone two buttons are used. The buttons are named ADV and REV. To advance the Local Time slave clocks to a new time zone press button ADV.

Example:

| MON 28 MAR 2022<br>U10:11:35 L12:11 | Press button ADV.                                                                      |
|-------------------------------------|----------------------------------------------------------------------------------------|
| LOCAL TIME ADJ.<br>60m ?            | Use the default value or change by pressing ADV.<br>Accept with YES.                   |
| LOCAL TIME ADJ. !                   | The Local Time slave clocks will now advance 60 minutes.                               |
| MON 28 MAR 2022<br>U10:11:35 L13:11 | When the correction is finished the display is automatically returned to running mode. |

To reverse the Local Time slave clocks to a new time zone press button REV. Example:

| MON 28 MAR 2022<br>U10:11:35 L12:11 | Press button REV.                                                                                                    |
|-------------------------------------|----------------------------------------------------------------------------------------------------|
| LOCAL TIME ADJ.<br>- 60m ?          | Use the default value or change by pressing REV.<br>Accept with YES.                                                                                                   |
| LOCAL TIME ADJ. !                   | The Local Time slave clocks will now be adjusted as below:<br>1 Min forward clock's stop 60 min<br>0,5 Min F/B clock's: Reverse 60 Min<br>TC Clock's: 11 hours forward |
| MON 28 MAR 2022<br>U10:11:35 L11:11 | When the correction is finished the display is automatically returned to running mode.                                                                                 |

Remark: To interrupt a time zone adjustment in progress press button  $\leftarrow$  and YES.

| P.O. Box 133       | Tel. +46 506 48000 |
|--------------------|--------------------|
| SE-545 23 TÖREBODA | Fax. +46 506 48051 |

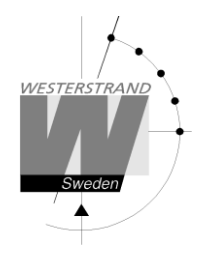

# Alarms

This function is used to display and erase the different alarms in the master clock.

ALARMS- DISPLAY

To show the alarms

ALARMS- ERASE

To erase the alarms

## Example 1, display alarms

| MON 28 MAR 2022<br>U10:11:35 L12:11 | Select function using $\uparrow \downarrow$ .                                             |
|-------------------------------------|-------------------------------------------------------------------------------------------|
| ALARMS                              | Accept with YES.                                                                          |
| ALARMS- DISPLAY                     | Press NO until the wished function is shown.<br>Accept with YES.                          |
| 09AUG 15:52<br>NO RADIO 30          | The alarm is displayed.<br>Press ↑↓ to see next alarm.<br>Return to running mode press ←. |
| ALARMS- DISPLAY                     | ←.                                                                                        |
| ALARMS                              | ←.                                                                                        |
| MON 28 MAR 2022<br>U10:11:35 L12:11 |                                                                                           |

| P.O. Box 133       | Tel. +4 |
|--------------------|---------|
| SE-545 23 TÖREBODA | Fax. +  |

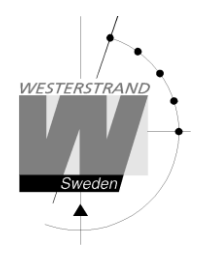

### Example 1, erase alarms

| MON 28 MAR 2022<br>U10:11:35 L12:11 | Select function using $\uparrow\downarrow$ .                    |
|-------------------------------------|-----------------------------------------------------------------|
| ALARMS                              | Accept with YES.                                                |
| ALARMS- ERASE                       | Press NO until the wished function is shown<br>Accept with YES. |
| 09 AUG 15:52<br>NO RADIO            | The alarm is displayed.<br>Press YES to erase the alarm.        |
| ERASE?                              | Accept with YES.                                                |
| ALARMS- ERASE                       | Return to running mode press $\leftarrow$ .                     |
| ALARMS                              | ] ←.                                                            |
| MON 28 MAR 2022<br>U10:11:35 L12:11 |                                                                 |

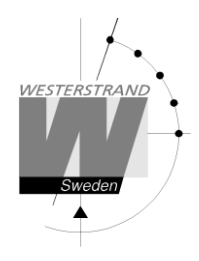

### Alarm list

The following alarms are available

| Type of alarm | Alarm code | Indication                                                                                                    | Reason for alarm                                                         | Action                                                                                                    |
|---------------|------------|----------------------------------------------------------------------------------------------------|--------------------------------------------------------------------------|----------------------------------------------------------------------------------------------------|
| NO RADIO      | 30         | Red alarm LED lit.<br>General alarm relay activated.                                                                              | The Master Clock has<br>not been synchronised<br>within the alarm limit. | Check the external<br>synchronisation source. If<br>no external source is used<br>inactivate the alarm. See<br>special function/ setup<br>sync. source page 36. |
| UF LOW        | 52         | Red alarm LED lit.<br>General alarm relay activated.                                                                              | Impulse voltage below alarm limit.                                       | Remove connected clocks<br>and clear the alarm. If OK,<br>check clocks and wiring.                                                                              |
| SHORT CIRCUIT | 53         | Red alarm LED lit.<br>General alarm relay activated.                                                                              | Short circuit on impulse amplifier.                                      | Remove short circuit.<br>If OK, clear the alarm.                                                                                                    |
| CURRENT LOW   | 61         | Red alarm LED lit.<br>General alarm relay activated.                                                                              | Impulse current on<br>output no. 1 is below<br>alarm limit.              | Check output connections.<br>If OK, clear the alarm.                                                                                                    |
| CURRENT LOW   | 62         | Red alarm LED lit.<br>General alarm relay activated.                                                                              | Impulse current on<br>output no. 2 is below<br>alarm limit.              | Check output connections.<br>If OK, clear the alarm.                                                                                                    |
| CURRENT LOW   | 63         | Red alarm LED lit.<br>General alarm relay activated.                                                                              | Impulse current on<br>output no. 3 is below<br>alarm limit.              | Check output connections.<br>If OK, clear the alarm.                                                                                                    |
| CURRENT LOW   | 64         | Red alarm LED lit.<br>General alarm relay activated.                                                                              | Impulse current on<br>output no. 4 is below<br>alarm limit.              | Check output connections.<br>If OK, clear the alarm.                                                                                                    |
| CURRENT HIGH  | 71         | Red alarm LED lit.<br>General alarm relay activated.                                                                              | Impulse current on<br>output no. 1 is above<br>alarm limit.              | Check output load.<br>If OK, clear the alarm.                                                                                                    |
| CURRENT HIGH  | 72         | Red alarm LED lit.<br>General alarm relay activated.                                                                              | Impulse current on<br>output no. 2 is above<br>alarm limit.              | Check output load.<br>If OK, clear the alarm.                                                                                                    |
| CURRENT HIGH  | 73         | Red alarm LED lit.<br>General alarm relay activated.                                                                              | Impulse current on<br>output no. 3 is above<br>alarm limit.              | Check output load.<br>If OK, clear the alarm.                                                                                                    |
| CURRENT HIGH  | 74         | Red alarm LED lit.<br>General alarm relay activated.                                                                              | Impulse current on<br>output no. 4 is above<br>alarm limit.              | Check output load.<br>If OK, clear the alarm.                                                                                                    |
| CURRENT HIGH  | 75         | Red alarm LED lit.<br>General alarm relay activated.<br>(Remark: Alarm 75 is only used<br>in a 3-wire Forward/Reverse<br>system.) | Impulse current on<br>output no. 4 is above<br>alarm limit.              | Check output load.<br>If OK, clear the alarm.                                                                                                    |

### WESTERSTRAND URFABRIK AB

P.O. Box 133 SE-545 23 TÖREBODA

# Week Program & Date Program

Using these two functions, programming of the outputs is made.

| Concept description |                                                                                                    |
|---------------------|----------------------------------------------------------------------------------------------------|
| Program             | A "program" refers to programming an output to a certain time. The word program represents a single time event and several programs are defined as a <i>group</i> of programs.                                                                                                    |
|                     | For example: output 2 switches on every working day (Monday-Friday) at 8.00.                                                                                                    |
| Week program        | A week program is a program, which is repeated every week. You can for each<br>program choose for which days of the week it shall be valid:<br>Individual or block programming.<br>M = Monday<br>T = Tuesday<br>W = Wednesday<br>T = Thursday<br>F = Friday<br>S = Saturday<br>S = Sunday                                                                                                    |
| Date program        | A date program is a program, which is valid for a specific date.                                                                                                    |
| Group               | A group of programs, signal events.                                                                                                    |
| Type of signals     | There are some different kinds of signals, depending on how the relay output is to be used.                                                                                                    |
| ON/OFF              | Is used when a longer lasting switching ON is required, e.g. for controlling fans, door locks, lighting etc.                                                                                                    |
| 01s                 | Is used when a short pulse is required, e.g. for bells/buzzers.<br>Pulse duration selectable from 1-99 seconds.                                                                                                    |
| Astr.               | Astr. (Twilight) is a function which closes/opens a predestined relay at sunrise<br>resp. sunset. Which day and month of the year it is, and where the Time Central<br>programmer is located geographically, define the time of the sunrise resp. sunset.<br>The sunrise resp. sunset are calculated in the software of the Y8 module.<br>The geographic position of the Time Central is entered at starting up.<br>A map indicating latitude (°north) and longitude (°east) is enclosed. |
| Mask                | A program that is repeated f. ex every hour is easily entered by the use of mask<br>program.<br>XX.15.00 ; the program is repeated every hour att minute 15.<br>08.XX.00 ; the program is repeated every minute between 08.00 and 09.00.<br>XX.XX.00 ; The program is repeated every minute.                                                                                                    |

| P.O. Box 133       | Tel. +46 506 48000 |
|--------------------|--------------------|
| SE-545 23 TÖREBODA | Fax. +46 506 48051 |

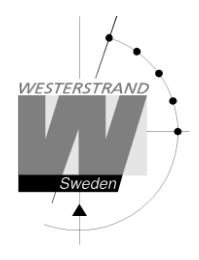

To simplify programming 3 sub menus are used:

WEEK PROGRAM NEW GROUP A WEEK PROGRAM ERASE GROUP A WEEK PROGRAM CHANGE GROUP A

To enter new programs.

To erase a separate existing program.

To change existing programs.

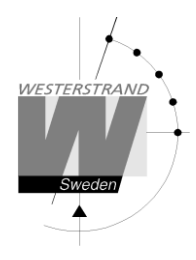

### Week Program, example 1 (New program)

Example: Outputs No. 2 shall switch on Monday - Friday at 09.00 and off at 17.00.

| MON 28 MAR 2022<br>U10:11:00 L12:11 | Select function using $\uparrow\downarrow$ .                                                                                                    |
|-------------------------------------|----------------------------------------------------------------------------------------------------|
| WEEK PROGRAM                        | Enter programming mode using YES.                                                                                                    |
| WEEK PROGRAM<br>NEW GROUP A         | Select new program using YES.                                                                                                    |
| WEEK PROGRAM<br>NEW GROUP <b>A</b>  | Select group of programs using $\uparrow\downarrow$ , accept using YES.                                                                                                    |
| OUTPUT 2 ON<br>08:00:00             | Select output using $\uparrow \downarrow$ . Move to the right using $\rightarrow$ .                                                                                                    |
| OUTPUT 2 ON<br>08:00:00             | State type of signal using $\uparrow\downarrow$ .                                                                                                    |
| OUTPUT 2 ON<br>MTWTF 08:00:00       | State the days the program shall function using $\uparrow\downarrow$ .<br>Move to the right using $\rightarrow$ .                                                                                       |
| OUTPUT 2 ON<br>MTWTF 09:00:00       | State the time of the program using $\uparrow\downarrow$ .<br>Move to the right using $\rightarrow$ .<br>Accept using YES.<br>If the program is approved the text "Program saved" is displayed quickly. |
| OUTPUT 2 OFF<br>MTWTF 17:00:00      | Continue with programming OFF for the same output or leave programming by pressing $\leftarrow$ several times.                                                                                          |
| WEEK PROGRAM                        |                                                                                                    |
| MON 28 MAR 2022<br>U10:11:00 L12:11 |                                                                                                    |

### WESTERSTRAND URFABRIK AB

P.O. Box 133 SE-545 23 TÖREBODA

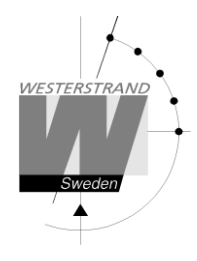

### Week Program, example 2 (Change program)

Example: A signal on output 1, Monday – Friday at 08.00, shall be changed to 08.15. Signal length is 5 seconds.

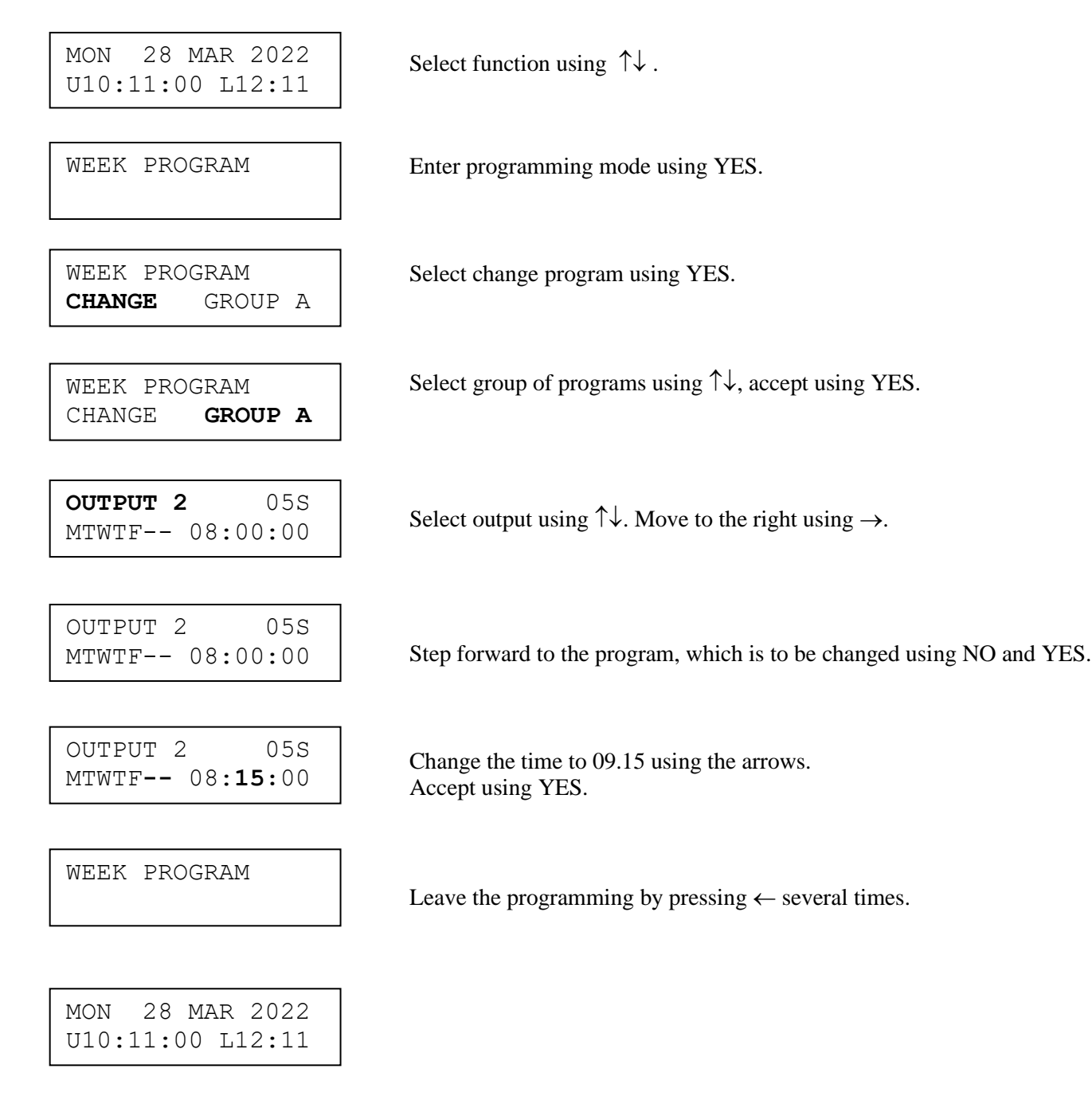

### WESTERSTRAND URFABRIK AB

P.O. Box 133 Tel. + SE-545 23 TÖREBODA Fax.

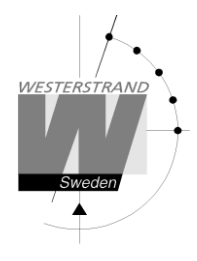

### Week Program, example 3 (Erase program)

Example: A signal on output 1, Fridays at 16.30 shall be deleted. Signal length is 5 seconds.

MON 28 MAR 2022 Select function using  $\uparrow\downarrow$ . U10:11:00 L12:11 WEEK PROGRAM Enter programming mode using YES. WEEK PROGRAM ERASE GROUP A WEEK PROGRAM ERASE GROUP A OUTPUT 1 ON MTWTF-- 09:00:00 OUTPUT 1 05S Accept using YES. ----F-- 16:30:00 WEEK PROGRAM MON 28 MAR 2022 U10:11:00 L12:11

Select erase program using YES.

Select group of programs using  $\uparrow\downarrow$ , accept using YES.

Select output using  $\uparrow \downarrow$ . Move to the right using  $\rightarrow$ .

Step forward to the program that is to be erased using NO and YES.

Leave the programming by pressing  $\leftarrow$  several times.

### WESTERSTRAND URFABRIK AB

P.O. Box 133 SE-545 23 TÖREBODA

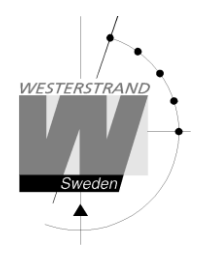

### Week Program, example 4 (Astronomical function)

Example: Output No. 1 shall switch ON all sunset All days and switch OFF at sunrise.

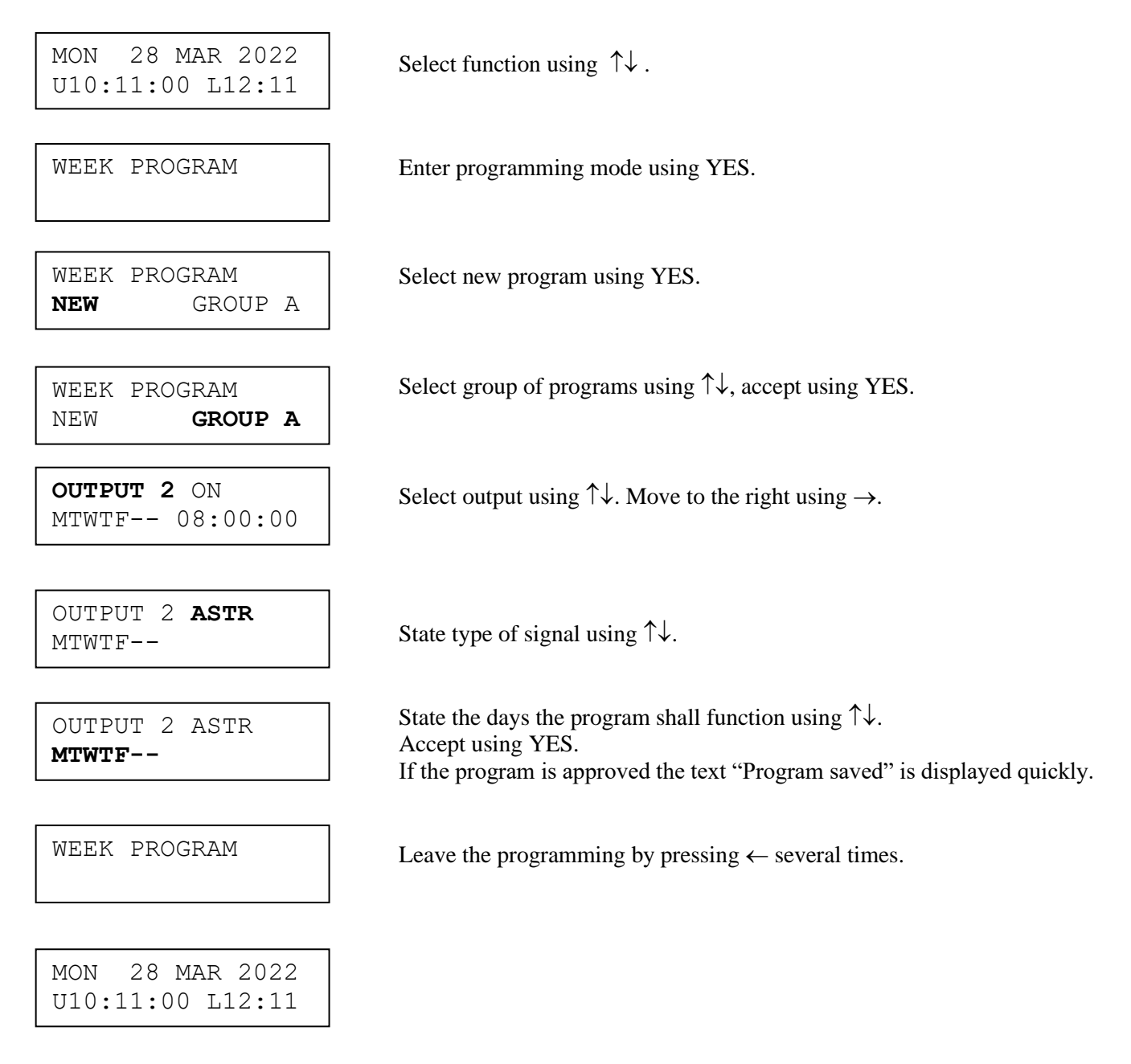

| P.O. Box 133       | Tel. +46 506 48000 |
|--------------------|--------------------|
| SE-545 23 TÖREBODA | Fax. +46 506 48051 |

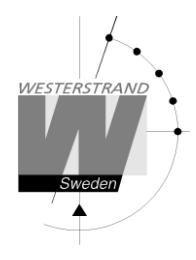

### Week Program, example 5 (Block program)

Example: Outputs No. 2 shall switch on Monday, Wednesday and Friday at 09.00.

MON 28 MAR 2022 U10:11:00 L12:11 WEEK PROGRAM WEEK PROGRAM NEW GROUP A WEEK PROGRAM NEW GROUP A OUTPUT 2 ON ---- 08:00:00 OUTPUT 2 ON ---- 08:00:00 OUTPUT 2 ON **M-W-F--** 08:00:00 OUTPUT 2 ON M-W-F-- 09:00:00 OUTPUT 2 OFF M-W-F-- 09:00:00 WEEK PROGRAM MON 28 MAR 2022 U10:11:00 L12:11

Select function using  $\uparrow\downarrow$ .

Enter programming mode using YES.

Select new program using YES.

Select group of programs using  $\uparrow\downarrow$ , accept using YES.

Select output using  $\uparrow \downarrow$ . Move to the right using  $\rightarrow$ .

State type of signal using  $\uparrow\downarrow$ .

State the days the program shall function using  $\uparrow\downarrow$ . Move to the right using  $\rightarrow$ .

State the time of the program using  $\uparrow\downarrow$ . Move to the right using  $\rightarrow$ . Accept using YES. If the program is approved the text "Program saved" is displayed quickly.

Continue with programming OFF for the same output or leave programming by pressing  $\leftarrow$  several times

## WESTERSTRAND URFABRIK AB

P.O. Box 133 SE-545 23 TÖREBODA

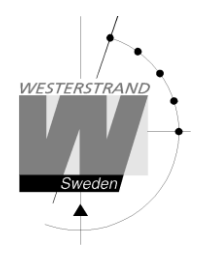

### Week Program, example 6 (Mask program)

Example: Outputs No. 2 shall switch on for 5 seconds every hour at minute 15, all days in the week.

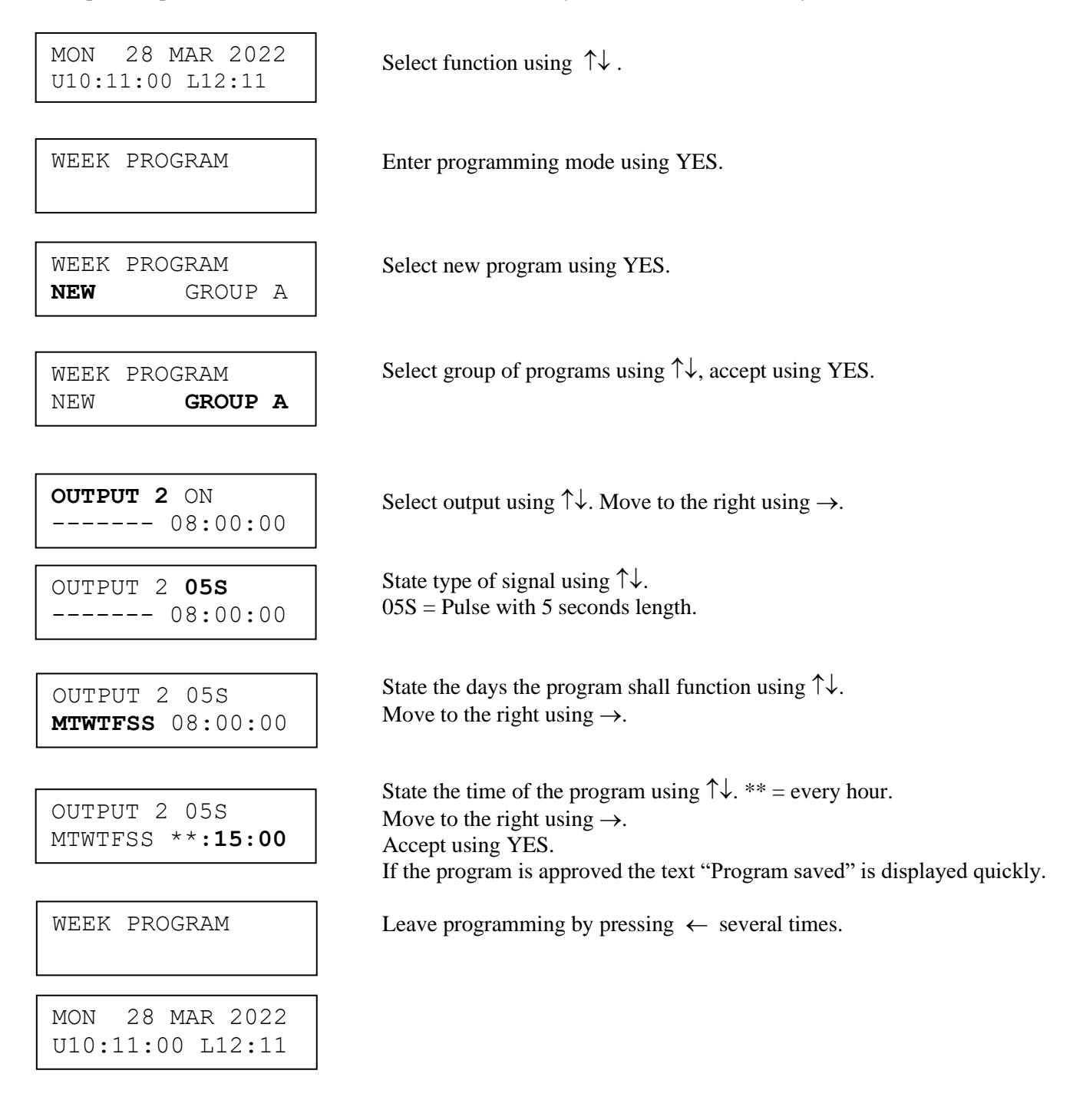

### WESTERSTRAND URFABRIK AB

P.O. Box 133 SE-545 23 TÖREBODA

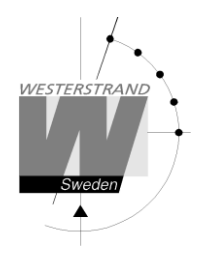

### Date Program, example (New program)

Example: Outputs No. 1 shall switch on the 1st of August at 12.00.

MON 28 MAR 2022 U10:11:00 L12:11

Select function using  $\uparrow \downarrow$ .

Select new program using YES.

State type of signal using  $\uparrow\downarrow$ .

Enter programming mode using YES.

DATE PROGRAM **NEW** 

DATE PROGRAM

**OUTPUT 1** ON AUG 01 08:00:00

OUTPUT 1 **ON** AUG 01 08:00:00

OUTPUT 1 ON AUG 01 08:00:00

| OUTE | PUT | 1 ON     |
|------|-----|----------|
| AUG  | 01  | 12:00:00 |

OUTPUT 1 OFF AUG 01 12:00:00

DATE PROGRAM

MON 28 MAR 2022 U10:11:00 L12:11 State the date the program shall function using  $\uparrow\downarrow$ .

Select output using  $\uparrow\downarrow$ . Move to the right using  $\rightarrow$ .

Move to the right using  $\rightarrow$ .

State the time of the program using  $\uparrow\downarrow$ . Move to the right using  $\rightarrow$ . Accept using YES. If the program is approved the text "Program saved" is displayed quickly.

Continue with programming OFF for the same output or leave programming by pressing  $\leftarrow$  several times.

### WESTERSTRAND URFABRIK AB

P.O. Box 133 Tel. +40 SE-545 23 TÖREBODA Fax. +4

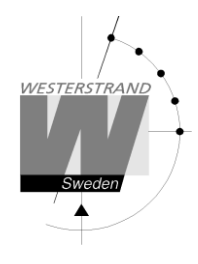

# **Display Program**

MON 28 MAR 2022 U10:11:00 L12:11

DISPLAY PROGRAM

Select function using  $\uparrow\downarrow$ .

Enter display program using YES.

DISPLAY PROGRAM GROUP **A**  Select program group using  $\uparrow\downarrow$ , accept with YES.

GROUP A OUTPUT **ALL**  Select output to be displayed using  $\uparrow\downarrow$ , accept with YES.

OUTPUT 2 ON MTWTF-- 08:00:00

DISPLAY PROGRAM

Step forwards alt. Backwards using  $\uparrow\downarrow$ .

Leave the function display program by pressing  $\leftarrow$  several times.

MON 28 MAR 2022 U10:11:00 L12:11

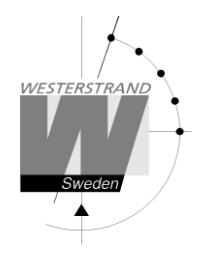

# **Temporary Program, example**

Example: Outputs No. 2 shall switch on immediately 15.35.00 and turn off according to normal week program. The temporary program will automatically be erased when the event has been effected.

| MON 28 MAR 2022<br>U10:11:00 L12:11 | Select function using 1                      |
|-------------------------------------|----------------------------------------------|
| TEMPORARY PROGR.                    | Enter programming mo                         |
|                                     |                                              |
| <b>OUTPUT 2</b> ON 15:35:00         | Select output using $\uparrow\downarrow$     |
|                                     |                                              |
| OUTPUT 2 <b>ON</b><br>15:35:00      | State type of signal usi<br>Accept using YES |
|                                     |                                              |
| OUTPUT 2 ON<br>15:35:00             | Accept using YES or c                        |
|                                     |                                              |
| TEMPORARY PROGR.                    | Leave the programmin                         |
|                                     |                                              |
| MON 28 MAR 2022<br>U10:11:00 L12:11 |                                              |

↑↓.

ode using YES.

. Move to the right using  $\rightarrow$ .

ing ↑↓.

change the time of the program using  $\uparrow\downarrow$ .

ng by pressing " several times.

| P.O. Box 133       | Tel. + |
|--------------------|--------|
| SE-545 23 TÖREBODA | Fax. + |

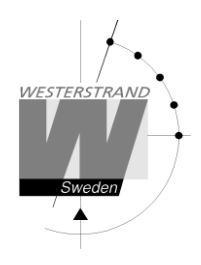

# Group => Period

Each program group can be associated to one or several *time periods*. A time period can consist of one or several dates. Maximum 99 time periods can be used. Program group A is as default associated to a time period covering the complete year, 1/1-31/12.

Example:

A school has one group of programs that are used during the school season and another used during school holidays. School season = Group  $\mathbf{A}$ , School holidays = Group  $\mathbf{B}$ .

The school holidays are at the following dates: 1/5, 10/6-15/8, 23/9 and so on...

| MON 28 MAR 2022<br>U10:11:00 L12:11 | Select function using $\uparrow\downarrow$ .                                                |
|-------------------------------------|---------------------------------------------------------------------------------------------|
| GROUP => PERIOD                     | Enter programming mode using YES.                                                           |
| GROUP <b>B</b><br>1:                | Select group of programs using $\uparrow\downarrow$ , accept using YES.                     |
| GROUP B<br>1:MAY01                  | State the date when the period shall begin.<br>Move to the right using $\rightarrow$ .      |
| GROUP B<br>1:MAY01 - <b>MAY01</b>   | State the date when the period shall end.<br>Accept with Yes.                               |
| GROUP B<br>2:                       | Continue with next time period.                                                             |
| GROUP B<br>2: <b>JUN07</b> -        |                                                                                             |
| GROUP B<br>2:JUN07 - <b>AUG15</b>   | Accept with YES.                                                                            |
| GROUP => PERIOD                     | Continue with next time period or leave programming by pressing $\leftarrow$ several times. |
| MON 28 MAR 2022<br>U10:11:00 L12:11 |                                                                                             |

### WESTERSTRAND URFABRIK AB

P.O. Box 133 SE-545 23 TÖREBODA

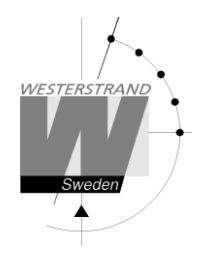

# **Spec.-Functions**

The special functions contain functions used during setup and configuration of the Master Clock. If the default settings are used no configuration is needed.

| MON 28 MAR 2022<br>U10:11:35 L12:11 | Select function using $\downarrow$ .                                                |
|-------------------------------------|-------------------------------------------------------------------------------------|
| SPECFUNCTIONS                       | Accept with YES.                                                                    |
| SPECFUNCTIONS<br>STATUS             | Press NO until wished function is shown.<br>Accept with YES.                        |
| STATUS                              | Show status information of the different output/ input in the Master Clock.         |
| LANGUAGE                            | Language selection.                                                                 |
| SETUP                               | Setup / configuration of the different impulse system, type of synchronisation etc. |
| DISPLAY FORMAT                      | Display format in running mode.                                                     |
| SOFTWARE VERSION                    | Present software version.                                                           |
| DEFAULT LT ADJ.                     | Default value used when pressing button ADV or REV.                                 |
| SPECFUNCTIONS<br>STATUS             | Return to running mode press $\leftarrow$ .                                         |
| MON 28 MAR 2022<br>U10:11:35 L12:11 |                                                                                     |

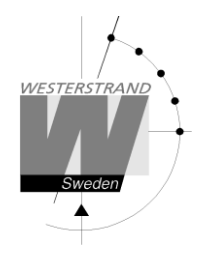

### Status

With this function each input/output status can be checked.

Example: Check the status of the synchronisation source receiver.

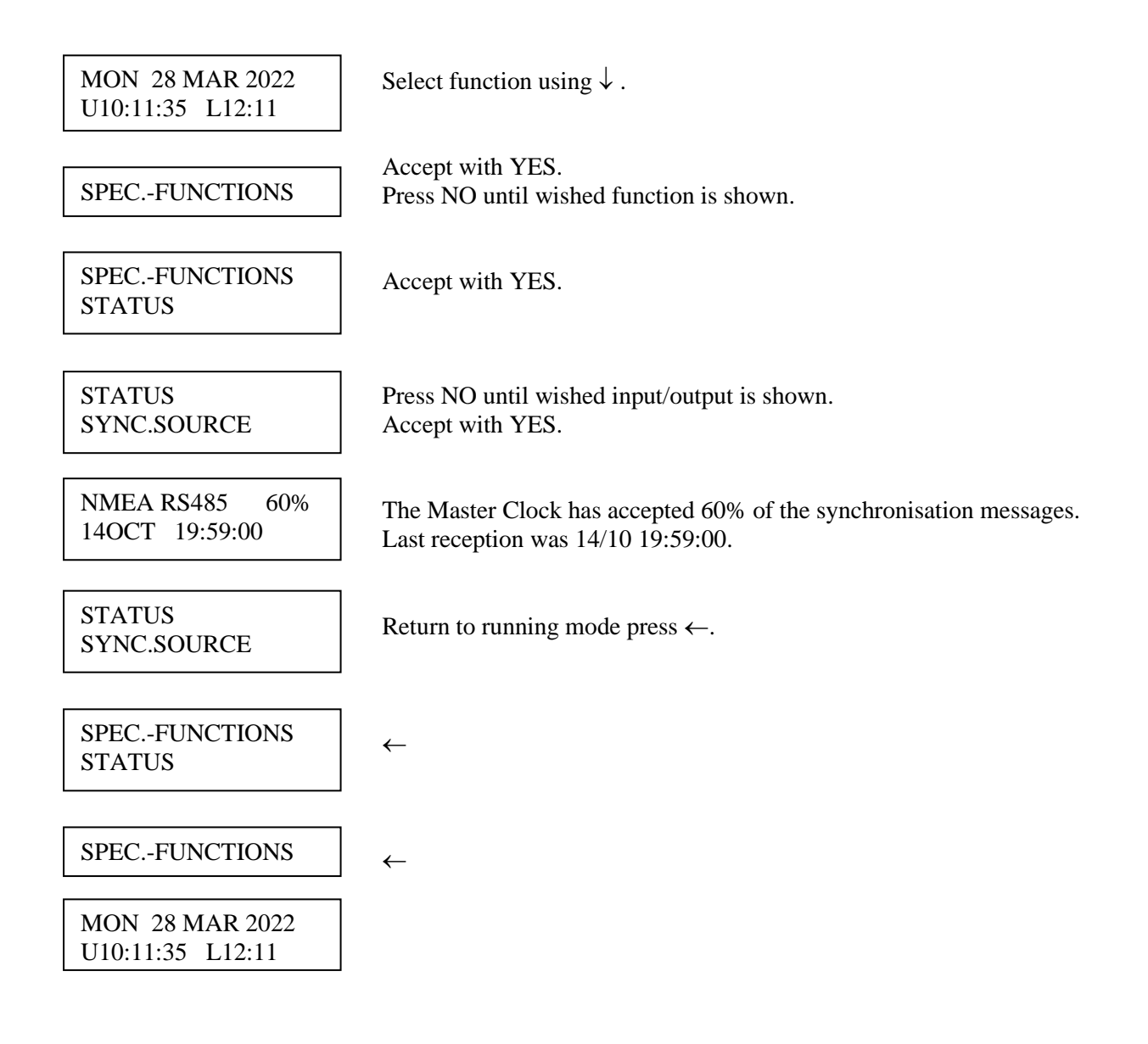

| P.O. Box 133       |                    |
|--------------------|--------------------|
| 1.0. D0x 100       |                    |
| SE-545 23 TÖREBODA | Fax. +46 506 48051 |

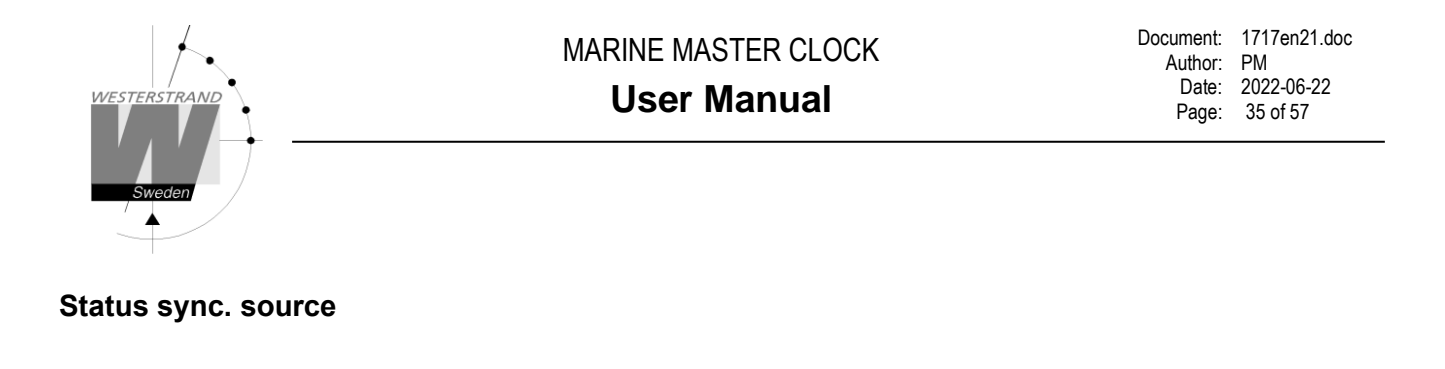

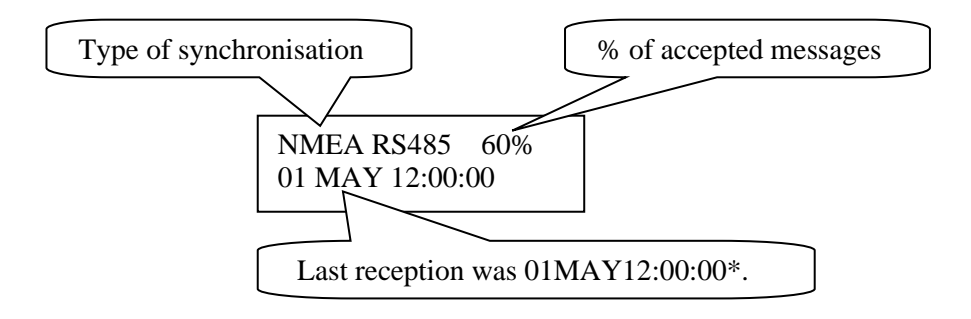

\*Remark: For W-GPS the marked position always shows the actual second. This information is updated every other second.

#### Status impulse output

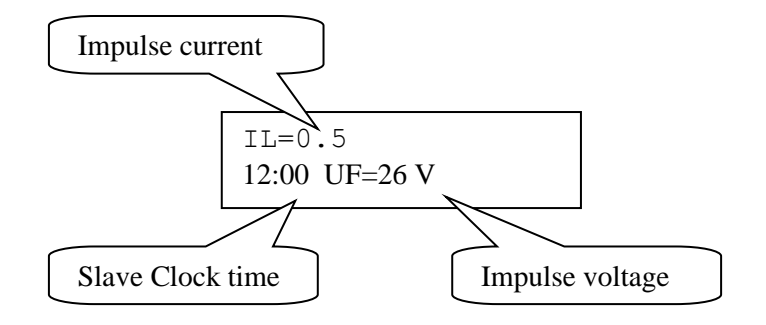

| P.O. Box 133       | Tel. +46 506 48000 |
|--------------------|--------------------|
| SE-545 23 TÖREBODA | Fax. +46 506 48051 |

## Language

With this function the language be selected.

Example:

| MON 28 MAR 2022<br>U10:11:35 L12:11 | Select function using $\downarrow$ .                                  |
|-------------------------------------|-----------------------------------------------------------------------|
|                                     |                                                                       |
| SPECFUNCTIONS                       | Accept with YES.<br>Press NO until wished function is shown.          |
|                                     |                                                                       |
| SPECFUNCTIONS<br>LANGUAGE           | Accept with YES.                                                      |
|                                     |                                                                       |
| LANGUAGE<br>ENGLISH?                | Select, by using the arrows, the wished language.<br>Accept with YES. |
|                                     |                                                                       |
| SPECFUNCTIONS<br>LANGUAGE           | Return to running mode press $\leftarrow$ .                           |
|                                     |                                                                       |
| MON 28 MAR 2022                     |                                                                       |
| U10:11:35 L12:11                    |                                                                       |

### Setup

With this function the different output and input can be configured. If the default setup is used no configuration is needed.

Example:

Set the alarm limit for synchronisation source alarm to 1 hour. (Default setting is 12 hours.)

| MON 28 MAR 2022<br>U10:11:35 L12:11 | Select function using $\downarrow$ .                             |
|-------------------------------------|------------------------------------------------------------------|
| SPECFUNCTIONS                       | Accept with YES.<br>Press NO until wished function is shown.     |
| SPECFUNCTIONS<br>SETUP              | Accept with YES.                                                 |
| SETUP<br>SYNC SOURCE                | Press NO until wished input/output is shown.<br>Accept with YES. |
| NMEA RS485<br>AL.LIMITh m           | Set, by using the arrows, the alarm limit to 1 hour (01h).       |
| NMEA RS485<br>AL.LIMIT 01h 00 m     | Accept with YES                                                  |
| SETUP<br>SYNC SOURCE                | Return to running mode press $\leftarrow$ .                      |
| SPECFUNCTIONS<br>SETUP              | $\leftarrow$                                                     |
| SPECFUNCTIONS                       | $\leftarrow$                                                     |
| MON 28 MAR 2022<br>U10:11:35 L12:11 |                                                                  |

### WESTERSTRAND URFABRIK AB

P.O. Box 133 Tel. +46 5 SE-545 23 TÖREBODA Fax. +46

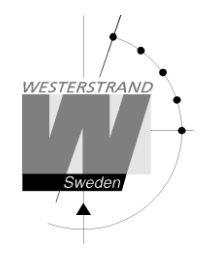

### Setup sync. source

Below is a description of the different configuration parameters available in the setup menu for *sync. source*. Please remark that if default settings are used no configuration is needed.

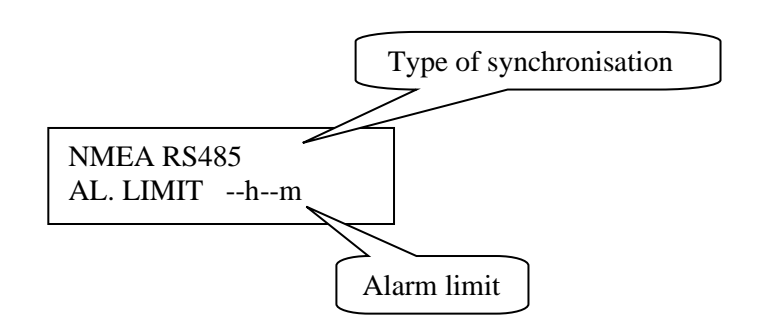

#### Type of synchronisation

State type of external synchronisation. The following time sources can be selected:

| NMEA RS485 (default) | Synchronisation using RS485 input and NMEA ZDA protocol. |
|----------------------|----------------------------------------------------------|
| NMEA RS232           | Synchronisation using RS232 input and NMEA ZDA protocol. |
| W-GPS                | Radio synchronisation GPS type Westerstrand.             |
| DCF77                | Radio synchronisation DCF77.                             |
| TC                   | Time code type hard wired DC                             |
|                      | No external synchronisation                              |

#### Alarm limit

The configuration parameter *Alarm limit* specifies the time delay before the radio alarm is activated. Default setting is that the radio alarm is inactivated, AL.LIMIT --h--m.

| P.O. Box 133       | Tel. +46 506 48000 |
|--------------------|--------------------|
| SE-545 23 TÖREBODA | Fax. +46 506 48051 |

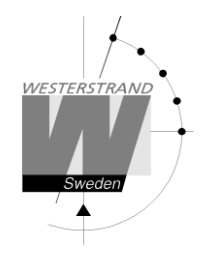

#### Setup impulse output

Below is a description of the different configuration parameters available in the setup menu for *impulse output*. Please remark that if default settings are used no configuration is needed.

#### Impulse type

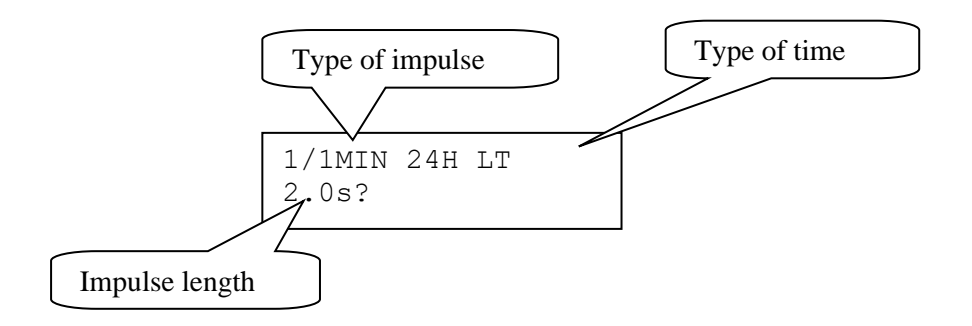

#### Type of impulse

Selection of impulse type. The following types are available.

| 1/1M-24H | : Polarised 1/1-minute impulse with 24 hours resetting                        |
|----------|-------------------------------------------------------------------------------|
| 1/1M-12H | : Polarised 1/1-minute impulse with 12 hours resetting.                       |
| 1/2M-24H | : Polarised 1/2-minute impulse with 24 hours resetting                        |
| 1/2M-12H | : Polarised 1/2-minute impulse with 12 hours resetting.                       |
| SEC-12H  | : Polarised Second impulses with 12 hours resetting.                          |
| SEC-60S  | : Polarised Second impulses with 60 seconds resetting.                        |
| 1/2-SEC  | : Polarised Second impulses with 60 seconds resetting.                        |
| TCmarine | : Time Code marine                                                            |
| TC-ext   | : Time Code marine for TC-Clocks diameter 600-900 mm.                         |
| FW/RW    | : 3-wire for Forward/Reverse, 1/1-minute.                                     |
| FW/RW1/2 | : 3-wire for Forward/Reverse, 1/2-minute.                                     |
| 1/1M-SS  | : Polarised 1/1-minute impulse for analogue clocks with sweeping second hand. |
|          | (2 seconds pulse length in normal mode and 0.5 seconds during correction)     |
| 1/2M-12B | : Clock signal to Telegraph Logger                                            |
|          | : No impulse system.                                                          |

### Type of time

LT = Local Time. UTC = Universal Time Coordinated.

| P.O. Box 133       | Tel. +46 506 48000 |
|--------------------|--------------------|
| SE-545 23 TÖREBODA | Fax. +46 506 48051 |

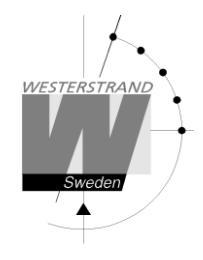

**Impulse length** Configuration of impulse length.

| 1/1 and $1/2$ -minute impulse: | $0.1s - 9.9 \ s.$ |
|--------------------------------|-------------------|
| Second impulses:               | 0.1 - 1.0 s.      |

### Alarm limits

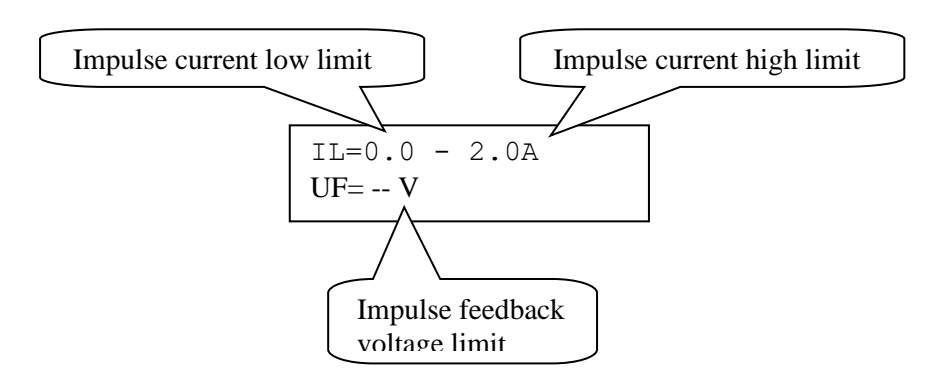

#### Impulse current low limit

Alarm limit for low current (minimum load). The minimum load can be set from 0A up to 2.0A.

### Impulse current high limit

Alarm limit for high current (maximum load). The maximum load can be set from 0A up to 2.0A.

#### Impulse feedback voltage limit

Alarm limit for feedback impulse voltage.

01 - 99 : Limit in volts, V.

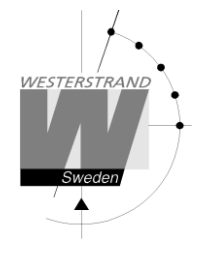

### Setup RS232 and RS485/422 output / input

Below is a description of the different configuration parameters available in the setup menu for the *RS232 and RS485 input/ output.* 

Please remark that if default settings are used no configuration is needed. The RS485/422 input protocol is always fixed to NMEA ZDA Time string and cannot be changed.

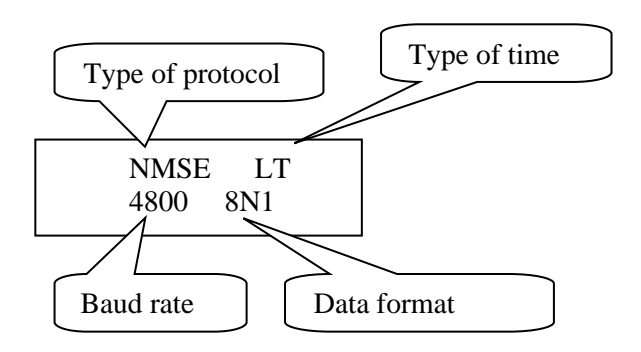

#### Type of protocol

Name of the transmission / reception protocol used in the module. The following protocols are available.

#### NMEA output from Master Clock

| NMMI:                | NMEA 0183, ZDA Time string, minute update, without hundreds of seconds |
|----------------------|------------------------------------------------------------------------|
| NMSE:                | NMEA 0183, ZDA Time string, second update, without hundreds of seconds |
| NMMC:                | NMEA 0183, ZDA Time string, minute update, with hundreds of seconds    |
| NMSC:                | NMEA 0183, ZDA Time string, second update, with hundreds of seconds    |
| NMin                 | NMEA 0183, ZDA Time string, (input to Master Clock)                    |
| Other protocols      |                                                                        |
| 1:                   | General <u>2-way</u> -communication protocol.                          |
| 2, 3, 5, 7, 16 etc.: | Automatic time message protocols.                                      |

#### Type of time

Type of time received or transmitted. LT = Local Time. UTC = Universal Time Coordinated.

#### Baudrate

Available speeds: 300, 600, 1200, 2400, 4800, 9600 baud.

#### Data format

Data format of message received or transmitted. No. of data bits, 7 or 8. Type of parity, none, odd or even.

### WESTERSTRAND URFABRIK AB

P.O. Box 133 Tel. +46 506 48000 SE-545 23 TÖREBODA Fax. +46 506 48051

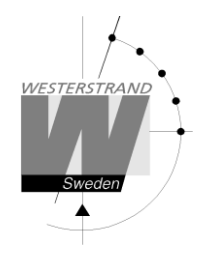

No. of stop bits, 1 or 2.

Available formats: 7N1, 7N2, 7O1, 7O2, 7E1, 7E2, 8N1, 8N2, 8O1, 8O2, 8E1, 8E2,

#### Protocol description

ZDA - Time & Date - UTC, Day, Month, Year and Local Time Zone

1 2 3 4 5 6 7 | | | | | | \$--ZDA, hhmmss.ss, xx, xx, xxx, xx, xx\*hh<CR><LF>

Field Number:
1) Universal Time Coordinated (UTC)
2) Day, 01 to 31
3) Month, 01 to 12
4) Year
5) Local zone description, 00 to +- 13 hours
6) Local zone minutes description, same sign as local hours
7) Checksum

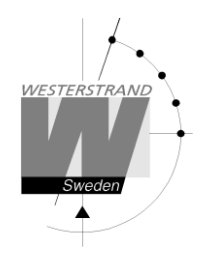

### Protocol 2

The message has length 20 bytes according to:

STX F G W 20 YY MM DD HH MM SS ETX BCC

| F - Flag bits                      |                                         |
|------------------------------------|-----------------------------------------|
| 7                                  | =0                                      |
| 6                                  | =1                                      |
| 5                                  | =0                                      |
| 4                                  | =0 Winter time, =1 summer time          |
| 3                                  | =1 Synced from Radio source, e.g. DCF77 |
| 2                                  | =1 Synched from timeserver              |
| 1 0<br>OFF OFF<br>OFF ON<br>ON OFF | Type of time<br>UTC<br>LOC<br>NOR       |

Example:

Assume wintertime time, synched from radio source, synchronized from timeserver, local time: Bits 6, 3, 2 and 0 are set:  $0100\ 1101 = 4Dh = 'M'$ 

G - UTC offset during wintertime from letter 'P' in 1/2 hour steps. Example: Germany 2 x 1/2 = 1 hour, so 'P'+2 = 'R'

| W   | Weekday            | '1' Monday '7' | Sunday |
|-----|--------------------|----------------|--------|
| ΥY  | Year               | '00''99'       |        |
| MM  | Month              | '01''12'       |        |
| DD  | Day of month       | '01''31'       |        |
| НН  | Hour               | '00''23'       |        |
| MM  | Minute             | '00''59'       |        |
| SS  | Second             | '00''59'       |        |
| ETX | 03h                |                |        |
| BCC | Exclusive or of by | tes FETX       |        |
|     |                    |                |        |

The message is transmitted each second

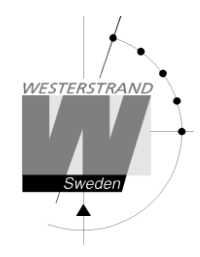

### Protocol 3

At second 56 this message will be transmitted:

HH:MM:00 SP DD/MN/YY SP NNN SP W CR LF (25 bytes)

```
HH = Hour
                 `00′ - `23′.
    = 3AH
:
MM = Minute '00' - '59'.
SP = Blank 20H.
   = Date '01' - '31'.
DD
    = 2FH
/
MN = Month
                `01′ - `12′.
                 <u> 100' - 199'.</u>
YY = Year
NNN = Daynumber '001' - '365' (3 bytes).
W = Weekday '1' - '7'.
CR = ODH.
LF
   = 0AH.
```

At second 60 (0) a synchronisation sign SUB (1AH) is transmitted.

Remark: The message transmitted at second 56 is *next* minute. Example: At 09:07:56 is a message transmitted. The time included in this message will be 09:08:00.

### Protocol 5

T:YY:MN:DD:WW:HH:MM:SS CR LF (24 bytes)

| Т  | = | Т              |      |
|----|---|----------------|------|
| :  | = | ЗАН            |      |
| YΥ | = | Year           | 0099 |
| MN | = | Month          | 0112 |
| DD | = | Day            | 0131 |
| WW | = | Day of week    | 0107 |
| ΗH | = | Hour           | 0023 |
| mm | = | Minutes        | 0059 |
| SS | = | Seconds        | 0059 |
| CR | = | Carrige return | 0Dh. |
| LF | = | Line feed OAh. |      |

The time message is sent out each minute or each second.

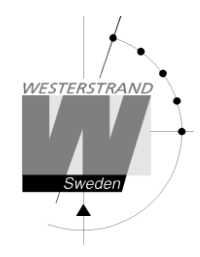

#### **Protocol 7**

STX WW VV YYYY MN DD HH MM SS F G BCC ETX (24 bytes) STX = 02h (1 byte). = Week number '01'-'53' WW '01'-'07' VV = Weekday '2003-2099' YYYY = Year '01'-'12' MN = Month = Day '01'-'31' DD ΗH = Hour '00'-'23' '00'-'59' MM = Minute '00'-'59' = Second SS = '0' Winter-time. F = '1' Summer-time. = Offset to UTC for winter-time according to (1 byte): G ',' (2Ch) -2 hours, '.' (2Eh) -1 hour, '0' (30h) 0 hour. BCC = Checksum; Exclusive OR of bytes WW..F G in hexadecimal ascii format (2 bytes). Byte STX is NOT included!. ETX = 03h (1 byte).

This message is sent out each second.

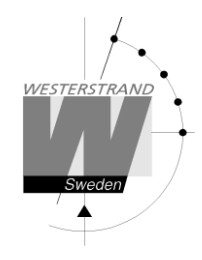

#### Protocol 16\*

STC HH MM SS DD MO MO YY HL HL ML ML ECT

| STCStart Transmission Character02HTen UTC hours30-32HUnit UTC hours30-39MTen UTC minutes30-35MUnit UTC minutes30-35STen UTC seconds30-35SUnit UTC seconds30-39DTen date UTC30-33DUnit date UTC30-39MOTen month UTC30-31MOUnit month UTC30-39YTen year UTC30-39YUnit year UTC30-39HLTen LT hours30-32HLUnit LT minutes30-35MLUnit LT minutes30-35MLUnit LT minutes30-39 | Code desc | ription                      | Hex value |
|----------------------------------------------------------------------------------------------------|-----------|------------------------------|-----------|
| HTen UTC hours30-32HUnit UTC hours30-39MTen UTC minutes30-35MUnit UTC minutes30-39STen UTC seconds30-35SUnit UTC seconds30-39DTen date UTC30-33DUnit date UTC30-39MOTen month UTC30-31MOUnit month UTC30-39YTen year UTC30-39YUnit year UTC30-39HLTen LT hours30-32HLUnit LT minutes30-35MLUnit LT minutes30-35MLUnit LT minutes30-39                                  | STC       | Start Transmission Character | 02        |
| HUnit UTC hours30-39MTen UTC minutes30-35MUnit UTC minutes30-39STen UTC seconds30-35SUnit UTC seconds30-39DTen date UTC30-33DUnit date UTC30-39MOTen month UTC30-39MOUnit month UTC30-39YTen year UTC30-39YUnit year UTC30-39HLTen LT hours30-32HLUnit LT minutes30-35MLUnit LT minutes30-39ECTEnd transmission character03                                            | Н         | Ten UTC hours                | 30-32     |
| MTen UTC minutes30-35MUnit UTC minutes30-39STen UTC seconds30-35SUnit UTC seconds30-39DTen date UTC30-33DUnit date UTC30-39MOTen month UTC30-31MOUnit month UTC30-39YTen year UTC30-39YUnit year UTC30-39HLTen LT hours30-32HLUnit LT minutes30-35MLUnit LT minutes30-39                                                                                               | Н         | Unit UTC hours               | 30-39     |
| MUnit UTC minutes $30-39$ STen UTC seconds $30-35$ SUnit UTC seconds $30-39$ DTen date UTC $30-33$ DUnit date UTC $30-39$ MOTen month UTC $30-31$ MOUnit month UTC $30-39$ YTen year UTC $30-39$ YUnit year UTC $30-39$ HLTen LT hours $30-32$ HLUnit LT minutes $30-35$ MLUnit LT minutes $30-39$                                                                     | Μ         | Ten UTC minutes              | 30-35     |
| STen UTC seconds30-35SUnit UTC seconds30-39DTen date UTC30-33DUnit date UTC30-39MOTen month UTC30-31MOUnit month UTC30-39YTen year UTC30-39YUnit year UTC30-39HLTen LT hours30-32HLUnit LT minutes30-35MLUnit LT minutes30-39                                                                                                    | Μ         | Unit UTC minutes             | 30-39     |
| SUnit UTC seconds30-39DTen date UTC30-33DUnit date UTC30-39MOTen month UTC30-31MOUnit month UTC30-39YTen year UTC30-39YUnit year UTC30-39HLTen LT hours30-32HLUnit LT minutes30-35MLUnit LT minutes30-39                                                                                                    | S         | Ten UTC seconds              | 30-35     |
| DTen date UTC30-33DUnit date UTC30-39MOTen month UTC30-31MOUnit month UTC30-39YTen year UTC30-39YUnit year UTC30-39HLTen LT hours30-32HLUnit LT hours30-39MLTen LT minutes30-35MLUnit LT minutes30-39                                                                                                    | S         | Unit UTC seconds             | 30-39     |
| DUnit date UTC30-39MOTen month UTC30-31MOUnit month UTC30-39YTen year UTC30-39YUnit year UTC30-39HLTen LT hours30-32HLUnit LT hours30-39MLTen LT minutes30-35MLUnit LT minutes30-39ECTEnd transmission character03                                                                                                    | D         | Ten date UTC                 | 30-33     |
| MOTen month UTC30-31MOUnit month UTC30-39YTen year UTC30-39YUnit year UTC30-39HLTen LT hours30-32HLUnit LT hours30-39MLTen LT minutes30-35MLUnit LT minutes30-39ECTEnd transmission character03                                                                                                    | D         | Unit date UTC                | 30-39     |
| MOUnit month UTC30-39YTen year UTC30-39YUnit year UTC30-39HLTen LT hours30-32HLUnit LT hours30-39MLTen LT minutes30-35MLUnit LT minutes30-39ECTEnd transmission character03                                                                                                    | MO        | Ten month UTC                | 30-31     |
| YTen year UTC30-39YUnit year UTC30-39HLTen LT hours30-32HLUnit LT hours30-39MLTen LT minutes30-35MLUnit LT minutes30-39ECTEnd transmission character03                                                                                                    | MO        | Unit month UTC               | 30-39     |
| YUnit year UTC30-39HLTen LT hours30-32HLUnit LT hours30-39MLTen LT minutes30-35MLUnit LT minutes30-39ECTEnd transmission character03                                                                                                    | Y         | Ten year UTC                 | 30-39     |
| HLTen LT hours30-32HLUnit LT hours30-39MLTen LT minutes30-35MLUnit LT minutes30-39ECTEnd transmission character03                                                                                                    | Y         | Unit year UTC                | 30-39     |
| HLUnit LT hours30-39MLTen LT minutes30-35MLUnit LT minutes30-39ECTEnd transmission character03                                                                                                    | HL        | Ten LT hours                 | 30-32     |
| MLTen LT minutes30-35MLUnit LT minutes30-39ECTEnd transmission character03                                                                                                    | HL        | Unit LT hours                | 30-39     |
| MLUnit LT minutes30-39ECTEnd transmission character03                                                                                                    | ML        | Ten LT minutes               | 30-35     |
| ECT End transmission character 03                                                                                                    | ML        | Unit LT minutes              | 30-39     |
|                                                                                                    | ECT       | End transmission character   | 03        |

- \* Protocol 16M = Message transmitted each minute.
- \* Protocol 16S = Message transmitted each second.

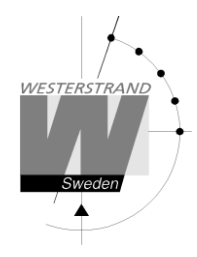

#### Setup special pulse

Relay output no. 2 can be dedicated to send out a special pulse. When this function is enabled the relay is activated every day for 5 seconds at 02.00 UTC.

Use the procedure below to enable the special pulse.

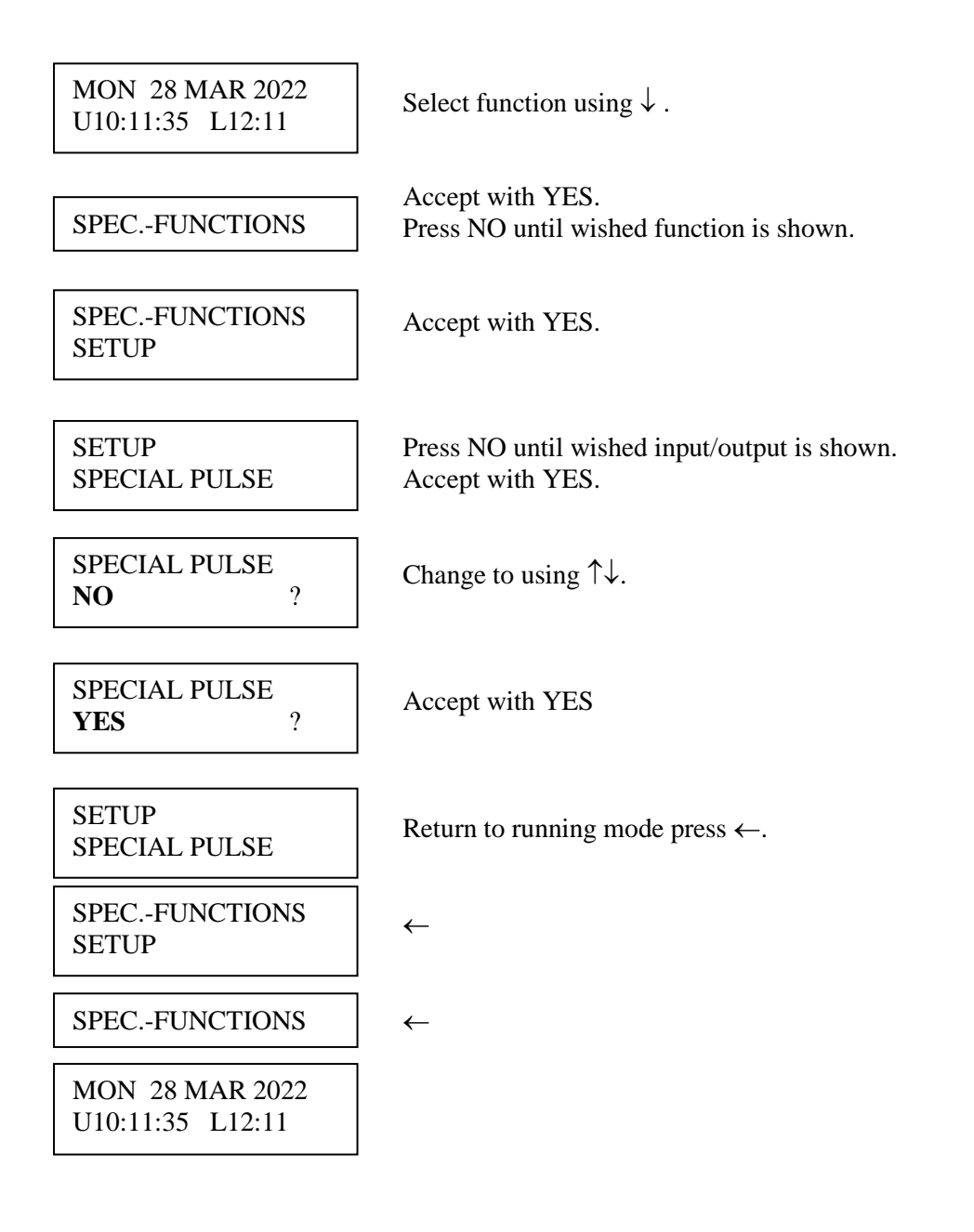

#### WESTERSTRAND URFABRIK AB P.O. Box 133 Tel. +46 506 480

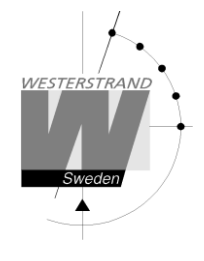

#### Setup NMEA LT

This function is valid only if the Master Clock is synchronised from an external NMEA source. Special function sync. source must be set to NMEA RS485 or NMEA RS232.

With this function it can be selected if the Master Clock should use the Local Time (LT) information included in the NMEA time message. The Master Clocks LT will be set to the nearest time with respect to the default value entered in the special function *DEFAULT LT ADJ*.

Example:

DEFAULT LT ADJ is set to 20 minutes. Local Time is 15:30.

- 1. Received LT is changed 5 minutes to 15:35, which is closer to 15:30 than 15:50; Master Clock LT will stay on 15:30.
- 2. Received LT is changed 10 minutes to 15:40, which is in the middle of 15:30 and 15:50; Master Clock LT will stay on 15:30.
- 3. Received LT is changed 15 minutes to 15:45, which is closer to 15:50 than 15:30; Master Clock LT will change 20 minutes to 15:50.

Default setting is NO, which means that the Local Time information is not used.

Use the procedure below to change the setting.

| MON 28 MAR 2022<br>U10:11:35 L12:11 | Select function using $\downarrow$ .                             |
|-------------------------------------|------------------------------------------------------------------|
| SPECFUNCTIONS                       | Accept with YES.                                                 |
| SPECFUNCTIONS<br>SETUP              | Press NO until wished function is shown.<br>Accept with YES.     |
| SETUP<br>NMEA LT                    | Press NO until wished input/output is shown.<br>Accept with YES. |
| NMEA LT<br>NO?                      | Change to using $\uparrow\downarrow$ .                           |
| NMEA LT<br>YES ?                    | Accept with YES                                                  |
| SETUP<br>NMEA LT                    | Return to running mode press $\leftarrow$ .                      |

### WESTERSTRAND URFABRIK AB

P.O. Box 133 Tel. SE-545 23 TÖREBODA Fax

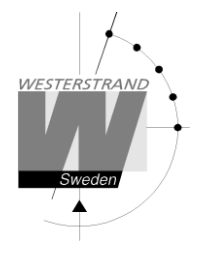

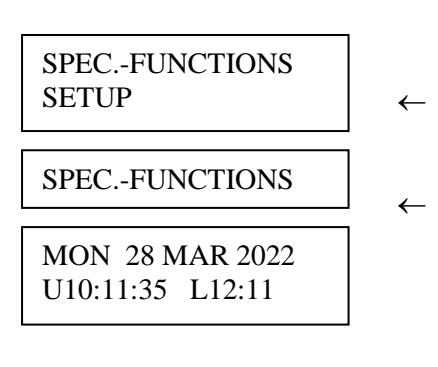

### Software version

This function shows the software version for the Time Base module.

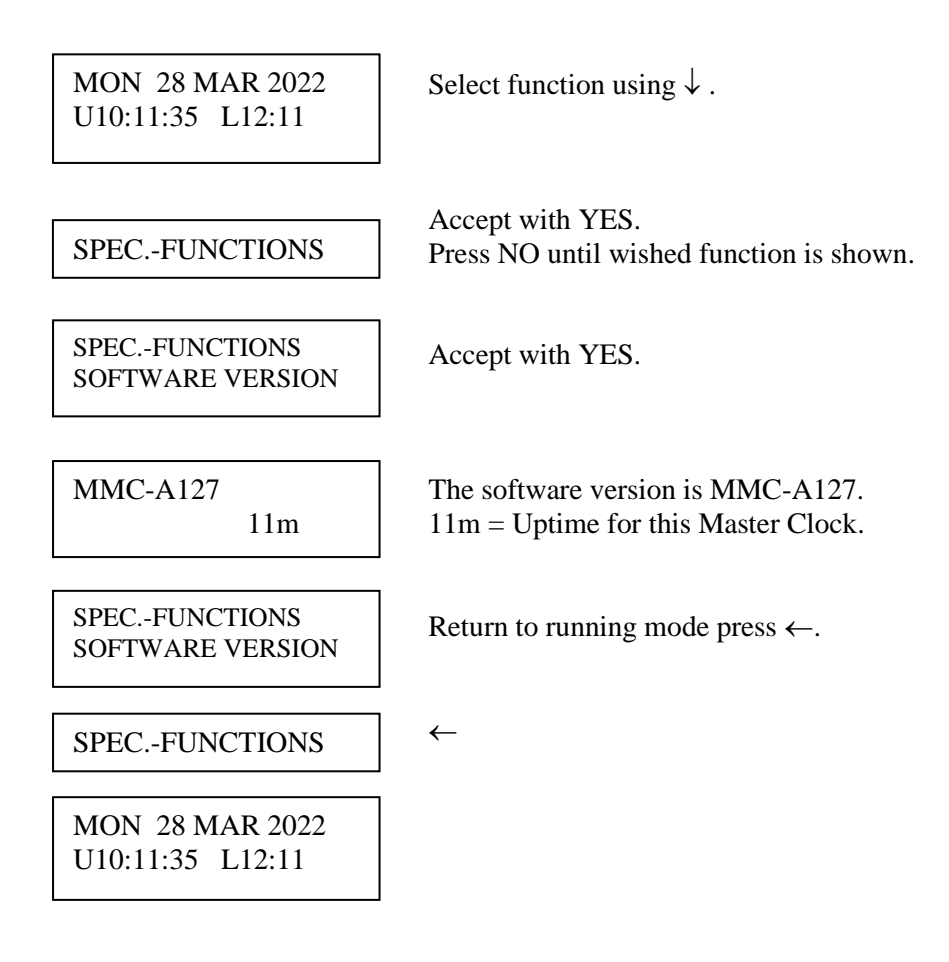

### WESTERSTRAND URFABRIK AB

P.O. Box 133 SE-545 23 TÖREBODA

# Default LT adjust

This function is used to enter the default value used when pressing button ADV or REV.

Example: Change default LT adj. from 60 minutes to 20 minutes.

| MON 28 MAR 2022<br>U10:11:35 L12:11 | Select function using $\downarrow$ .                         |
|-------------------------------------|--------------------------------------------------------------|
| SPECFUNCTIONS                       | Accept with YES.<br>Press NO until wished function is shown. |
| SPECFUNCTIONS<br>DEFAULT LT ADJ.    | Accept with YES.                                             |
| DEFAULT LT ADJ.<br>60 m ?           | Change to using $\uparrow\downarrow$ .                       |
| DEFAULT LT ADJ.<br>20 m ?           | Accept with YES.                                             |
| SPECFUNCTIONS<br>DEFAULT LT ADJ.    | Return to running mode press $\leftarrow$ .                  |
| SPECFUNCTIONS                       | ←                                                            |
| MON 28 MAR 2022<br>U10:11:35 L12:11 |                                                              |

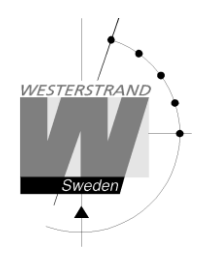

### **Display format**

With this function the display format in running mode can be selected.

The following three formats can be selected:

| MON 28 MAR 2022<br>10:11:00 LT |                                     | Format 1<br>LT = Local Time.<br>UTC = Universal Time Coordinated. |  |  |
|--------------------------------|-------------------------------------|-------------------------------------------------------------------|--|--|
|                                | MON 28 MAR 2022<br>U10:11:00 L12:11 | Format 2 (Default)<br>L = Local Time<br>U = UTC                   |  |  |
|                                | MON 28 MAR 2022<br>LT               | Format 3,<br>Used for test / fault finding.                       |  |  |
| Exa                            | ample:                              |                                                                   |  |  |
|                                | MON 28 MAR 2022<br>U10:11:35 L12:11 | Select function using $\downarrow$ .                              |  |  |
|                                | SPECFUNCTIONS                       | Accept with YES.<br>Press NO until wished function is shown.      |  |  |

Accept with YES.

Return to running mode press  $\leftarrow$ .

SPEC.-FUNCTIONS DISPLAY FORMAT

DISPLAY FORMAT -1-LT

Select, by using the arrows, the wished display format. Accept with YES.

SPEC.-FUNCTIONS DISPLAY FORMAT

MON 28 MAR 2022 12:11:00 LT

### WESTERSTRAND URFABRIK AB

P.O. Box 133 SE-545 23 TÖREBODA

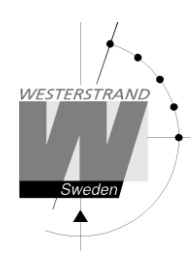

# Programming form

| Function | Group | Output<br>no. | Type of signal | Day/Date | Time |
|----------|-------|---------------|----------------|----------|------|
|          |       |               |                |          |      |
|          |       |               |                |          |      |
|          |       |               |                |          |      |
|          |       |               |                |          |      |
|          |       |               |                |          |      |
|          |       |               |                |          |      |
|          |       |               |                |          |      |
|          |       |               |                |          |      |
|          |       |               |                |          |      |
|          |       |               |                |          |      |
|          |       |               |                |          |      |
|          |       |               |                |          |      |
|          |       |               |                |          |      |
|          |       |               |                |          |      |
|          |       |               |                |          |      |
|          |       |               |                |          |      |
|          |       |               |                |          |      |
|          |       |               |                |          |      |
|          |       |               |                |          |      |
|          |       |               |                |          |      |
|          |       |               |                |          |      |
|          |       |               |                |          |      |
|          |       |               |                |          |      |
|          |       |               |                |          |      |

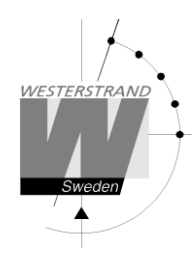

# Fault tracing

The display is blank

- A. The green LED "POWER" is light?
- A1. No.
- A1A. Check the supply voltage.
- A1B. Power supply wires connected correctly?
- A2. Yes.
- A2A. Restart the master clock by switching the supply voltage off and on.

After starting up the master clock, no impulses appear (to correct the slave clocks).

B1. The master clock awaits the time shown by the slave clocks. Impulses will be distributed when correct time = the time shown by the slave clocks.

Relay outputs are programmed but nothing happens.

- C1. The switch on the front panel is in position **0**. Correct position is **A**.
- C2. Check that the output is working when the switch is in position **1**.
- C3. Different program types have different priority. E.g. a programmed date program overrides a signal point in a week program.
  Priority order (1=highest, 3=lowest):
  1) Date program 2) Group 3) Week program

Alarm messages

D1. "Short circuit"

Excessive load on the impulse output. Check the slave clock wiring. Impulses are stored (memorised) during the alarm. When the fault is fixed, all the stored impulses are distributed by rapid impulsing.

D2. "Memory full"

The master clock is out of memory, probably due to incorrect programming. Use week program for repetitive signals or group for a certain period. See the programming instructions in this manual.

### D3. "Exists"

The signal point is already programmed.

### D4. "Not programmed"

When trying to change a non-existing signal point.

# Alarm output

The Master Clock is equipped with two separate alarm relays. One relay for general alarm and one for power failure alarm. See alarm list on page 16 for details.

| General alarm                | 1 - 2  | 1 - 3  |  |
|------------------------------|--------|--------|--|
| Normal mode, no alarm        | Open   | Closed |  |
| Overload/short circuit alarm | Closed | Open   |  |
| Synchronisation alarm        | Closed | Open   |  |
|                              |        |        |  |
| Power alarm                  | 8 - 9  | 8 - 10 |  |
| Normal mode, no alarm        | Open   | Closed |  |
| Power failure alarm          | Closed | Open   |  |

General alarm relay

Power alarm relay

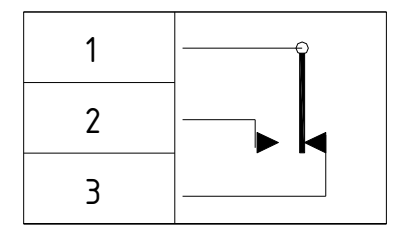

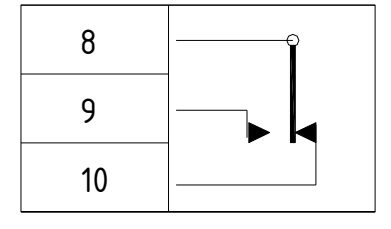

Sweden

# **Connection example**

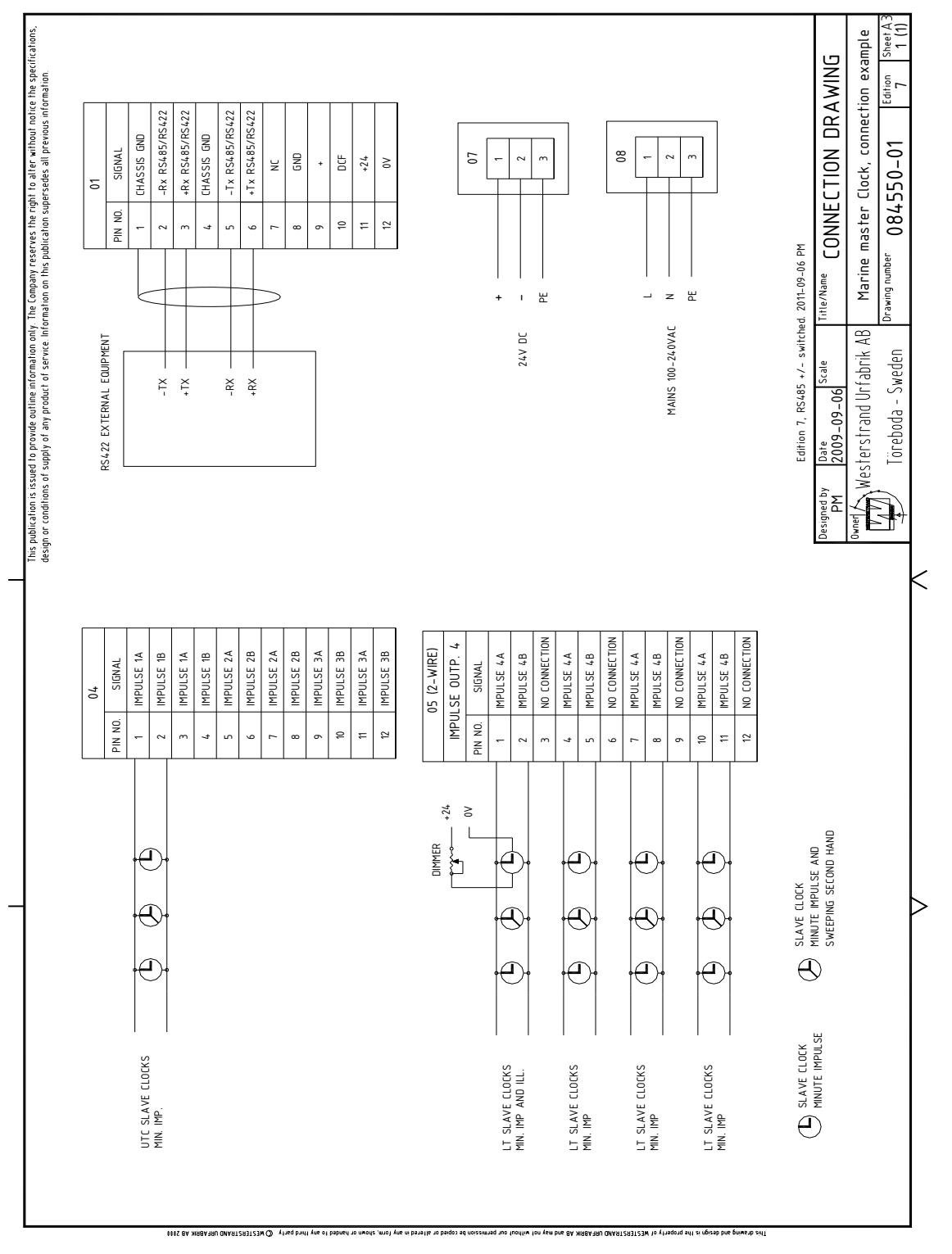

### WESTERSTRAND URFABRIK AB

P.O. Box 133 SE-545 23 TÖREBODA Tel. +46 506 48000 Fax. +46 506 48051

Internet:: http://www.westerstrand.se E-mail: <u>info@westerstrand.se</u>

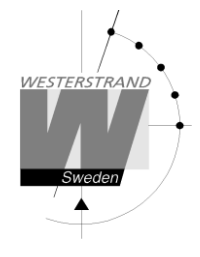

# Detailed interface data

Signal directions refer to the master clock.

| Conn no.                | Signal      | Remark                   | Description                                                             | Signal level         |
|-------------------------|-------------|--------------------------|-------------------------------------------------------------------------|----------------------|
| Conn 01                 |             |                          |                                                                         |                      |
| 1                       | Chassis GND | RS485                    | RS485 input. 300-38400 Baud. Connector: 3-polar                         | -7V to 12V,          |
| 2                       | -Rx RS485   | NMEA input               | screw terminal, max. conductor size 2.5mm2.                             | according to RS485   |
| 3                       | +Tx RS485   |                          | Output protocol see separate description                                | standard.            |
| 4                       | Chassis GND | RS485                    | RS485 input. 300-38400 Baud. Connector: 3-polar                         | -7V to 12V,          |
| 5                       | -Rx RS485   | NMEA output              | screw terminal, max. conductor size 2.5mm2.                             | according to RS485   |
| 6                       | +Tx RS485   |                          | Output protocol see separate description                                | standard.            |
| 7                       |             | Not used                 | No connection                                                           |                      |
| 8                       | GND         | GPS Receiver             | Connection for the GPS receiver: +24V, 0V, DCF.                         | 24VDC, max. output   |
| 9                       | +           |                          | Connector: 3-polar screw terminal, max. conductor                       | current 0,2A.        |
| 10                      | DCF         |                          | size 2.5mm <sup>2</sup> .                                               |                      |
| 11                      | +24V        | 24V output               | Connector: Screw terminal, max. conductor size                          | 24VDC, max. output   |
| 12                      | 0V          |                          | 2.5mm <sup>2</sup> .                                                    | current 0,5A.        |
|                         |             |                          |                                                                         |                      |
| Conn 02                 |             | Ethernet                 | RJ45 connector for Ethernet. 10/100BASE-T.                              |                      |
|                         |             |                          | Ethernet version 2/IEEE 802.3                                           |                      |
|                         |             |                          |                                                                         |                      |
| Conn 03                 |             |                          |                                                                         |                      |
| 2                       | Rx RS232    | RS232 input              | RS-232 in/output. 300-38400 Baud.                                       | Max. +/- 15VDC,      |
| 3                       | Tx RS232    | RS232 output             | DB9 male connector. Rx, Tx, SG.                                         | according to RS232   |
| 5                       | GND RS232   | Signal GND               | Output protocol see separate description                                | standard.            |
| G 04                    |             |                          |                                                                         |                      |
| Conn 04                 | x 1 1 4     | <b>T 1</b>               |                                                                         | 27.11.1.1.1          |
| 1, 3                    | Impulse IA  | Impulse output           | Impulse output. Connector: Screw terminal, max.                         | 27 V impulses. Max.  |
| 2,4                     | Impulse IB  | no. I                    | conductor size 2.5mm <sup>2</sup> .                                     | 10ad 2A.             |
| 5, 7                    | Impulse 2A  | Impulse output           | Connector: Screw terminal, max. conductor size                          | 27 V impulses. Max.  |
| 0,8                     | Impulse 2B  | IIO. Z                   | Z.5IIIII <sup>-</sup> .<br>Impulse output Connector: Screw terminal may | 10au ZA.             |
| 9,11                    | Impulse 3R  | impulse output           | conductor size $2.5 \text{mm}^2$ .                                      | 27 v impulses. Max.  |
| 10, 12                  | Impuise 5D  | 110. 5                   |                                                                         | IUau ZA.             |
| Conn 05                 |             |                          | Impulse output configured for 2-wire clocks                             |                      |
| 1 4 7 10                | Impulse 4A  | Impulse output           | Impulse output Connector: Screw terminal max                            | 27 V impulses Max    |
| 1, 4, 7, 10<br>2 5 8 11 | Impulse 4B  | no. 4                    | conductor size $2.5 \text{mm}^2$ .                                      | 27 V Inipuises. Max. |
| 2, 5, 6, 11             | impulse (D  |                          |                                                                         | 1044 271.            |
| Conn 05                 |             |                          | Impulse output configured for 3-wire clocks                             |                      |
| 1 4 7 10                | Impulse 4A  | Impulse output           | Impulse output Connector: Screw terminal, max.                          | 27 V impulses Max    |
| 25811                   | Impulse 4B  | no. 4                    | conductor size 2.5mm <sup>2</sup> .                                     | load 2A              |
| 2, 5, 6, 11             |             |                          |                                                                         | 1044 211.            |
| Conn 06                 |             |                          |                                                                         |                      |
| 1                       | Common      | Alarm relav              | Common, NC, NO                                                          | Max. load:           |
| 2                       | NO          | output                   | Connector: 3-polar screw terminal, max. conductor                       | 24VAC/DC 2A          |
| 3                       | NC          | 1                        | size 2.5mm <sup>2</sup> .                                               |                      |
| 4                       | Common      | Program relav            | Common, NC, NO                                                          | Max. load:           |
| '                       | -           | <i>8</i> ··· ·· <i>y</i> |                                                                         | 1.1u.1. 10uu.        |

### WESTERSTRAND URFABRIK AB

P.O. Box 133 SE-545 23 TÖREBODA Tel. +46 506 48000 Fax. +46 506 48051

Internet:: http://www.westerstrand.se E-mail: <u>info@westerstrand.se</u>

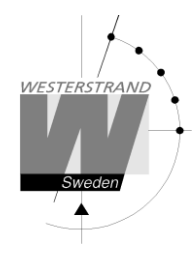

| 5       | NO     | output no. 1  | Connector: 3-polar screw terminal, max. conductor size 2.5mm <sup>2</sup> . | 24VAC/DC 2A       |
|---------|--------|---------------|-----------------------------------------------------------------------------|-------------------|
| 6       | Common | Program relay | Common, NC, NO                                                              | Max. load:        |
| 7       | NO     | output no. 2  | Connector: 3-polar screw terminal, max. conductor size 2.5mm <sup>2</sup> . | 24VAC/DC 2A       |
| 8       | Common | Power alarm   | Common, NC, NO                                                              | Max. load:        |
| 9       | NO     | relay output  | Connector: 3-polar screw terminal, max. conductor                           | 24VAC/DC 2A       |
| 10      | NC     |               | size 2.5mm <sup>2</sup> .                                                   |                   |
| 11      |        | Not used      |                                                                             |                   |
| 12      |        | Not used      |                                                                             |                   |
|         |        |               |                                                                             |                   |
| Conn 07 |        |               |                                                                             |                   |
| 1       | +24V   | DC input      | 24VDC input. +, 0V and protective earth.                                    | 24VDC -5% +20%,.  |
| 2       | 0V     |               | Connector: 3-polar screw terminal, max. conductor                           | Power consumption |
| 3       | PE     |               | size 2.5mm <sup>-</sup> .                                                   | 65W max.          |
|         |        |               |                                                                             |                   |
| Conn 08 |        |               |                                                                             |                   |
| 1       | L      | AC input      | Mains input. Phase, neutral and protective ground.                          | 100-240VAC        |
| 2       | N      |               | Connector: 3-polar screw terminal, max. conductor                           | 50/60Hz.          |
| 3       | PE     |               | SIZE 2.511111 <sup>-</sup> .                                                | Power consumption |
| 3       |        |               |                                                                             | 65W max.          |
|         |        |               |                                                                             |                   |